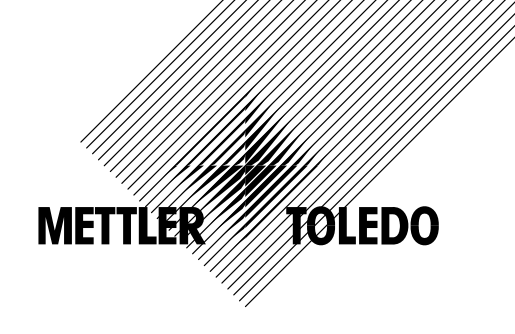

## **Operating Instructions**

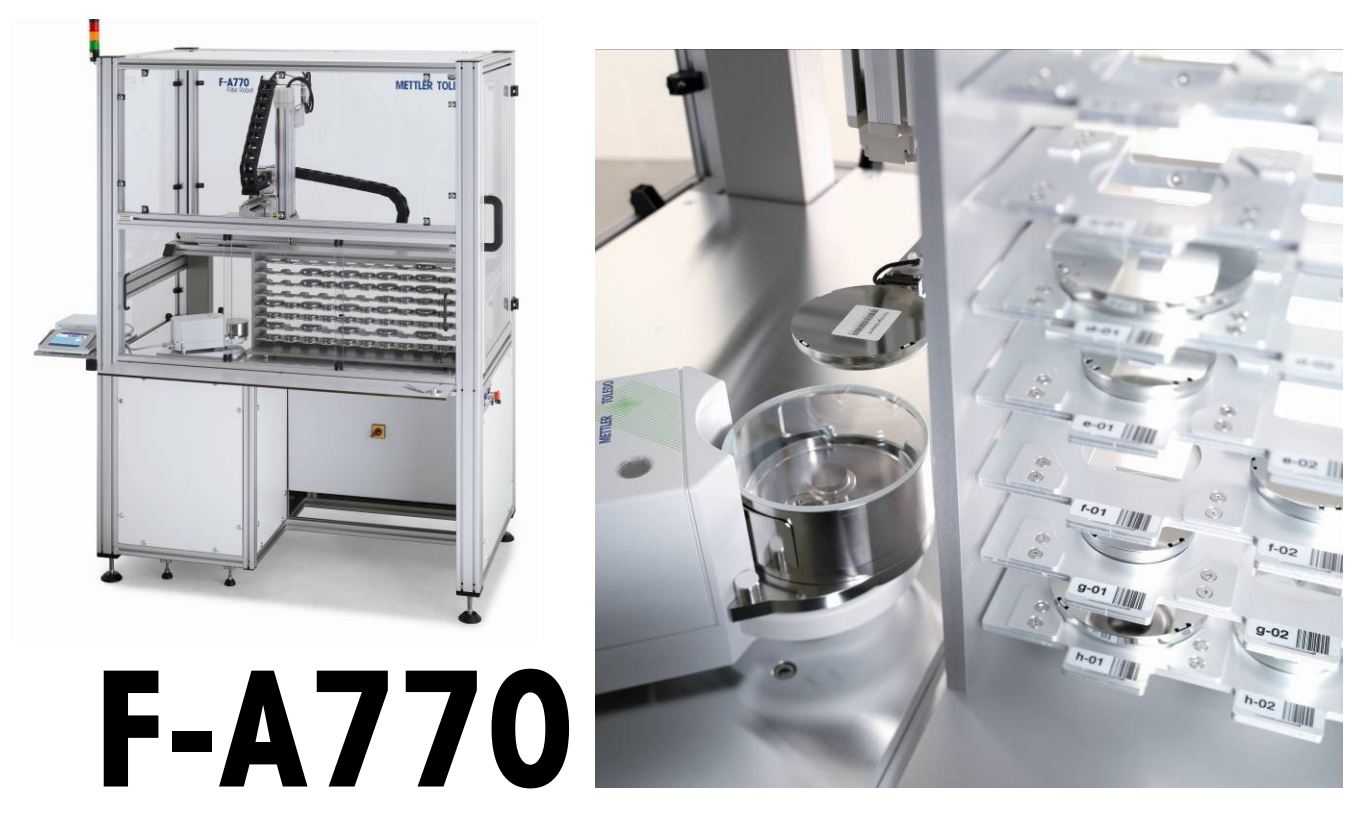

Filter Weighing Solution

## **METTLER TOLEDO**

## Table of contents

| 1                                                                                                    | Introduction                                                                                                    | 5                                                                    |
|----------------------------------------------------------------------------------------------------|----------------------------------------------------------------------------------------------------|----------------------------------------------------------------------|
| 2                                                                                                    | Start-up                                                                                                    | 6                                                                    |
| 2.1<br>2.2                                                                                                   | System components and connections<br>Start-up procedure                                                                                                    | 6<br>8                                                               |
| 3                                                                                                    | Configuring the balance control unit                                                                                                    | 9                                                                    |
| 3.1<br>3.2                                                                                                   | Overview of the XPU balance<br>Overview of the terminal                                                                                                    | 9<br>.10                                                             |
| 4                                                                                                    | Loading the magazine                                                                                                    | 11                                                                   |
| 4.1<br>4.2                                                                                                   | Handling the filter holders<br>Loading and unloading the magazine                                                                                                    | .11<br>.12                                                           |
| 5                                                                                                    | Performing a filter weighing – FilterControl makes it easy                                                                                                    | 15                                                                   |
| 5.1<br>5.2<br>5.3<br>5.4<br>5.4.1<br>5.4.2<br>5.4.3<br>5.5<br>5.5.1<br>5.5.2<br>5.6<br>5.7<br>5.7.1<br>5.7.2 | Overview<br>Starting FilterControl, common functions<br>Password protection<br>Magazine places allocation<br>Magazine positions reserved for reference filters<br>Magazine positions reserved for standard weights<br>Overview of Magazine places allocation<br>Weighing process settings<br>Overview<br>Setting the process parameters<br>Report heading<br>System settings<br>Serial ports<br>Balance settings | 15<br>16<br>17<br>17<br>18<br>19<br>20<br>22<br>25<br>25<br>26<br>26 |

| 5.7.3<br>5.7.4<br>5.7.5<br>5.8<br>5.9<br>5.9.1<br>5.9.2<br>5.10<br>5.10.1<br>5.10.2<br>5.10.3<br>5.11<br>5.12<br>5.12.1<br>5.12.1<br>5.12.2<br>5.13<br>5.14<br>5.15<br>5.16<br>5.16.1 | System defaults<br>Comparator type<br>Barcode reader settings<br>Starting the weighing process<br>Monitoring the weighing process<br>Overview<br>Weighing process monitor<br>Using the barcode scanner<br>Loading the magazine<br>Unloading the magazine<br>Filter status<br>Message light tower<br>Measurement data and report<br>Measurement report<br>Calculations<br>Daily use of FilterControl<br>Export data via RS232<br>Remote-controlling FilterControl from a database<br>Additionally created output files.<br>The `central report file' | 27<br>27<br>27<br>28<br>28<br>28<br>29<br>32<br>32<br>35<br>36<br>36<br>36<br>36<br>37<br>37<br>40<br>43<br>43<br>43<br>43<br>43 |
|----------------------------------------------------------------------------------------------------|----------------------------------------------------------------------------------------------------|----------------------------------------------------------------------------------------------------|
| 5.16.2                                                                                                    | Files for internal use                                                                                                    | 46                                                                                                    |
| 6                                                                                                    | Installation site and location change                                                                                                    | 47                                                                                                    |
| 6.1<br>6.2                                                                                                    | Installation site<br>Location change                                                                                                    | 47<br>47                                                                                                    |
| 7                                                                                                    | Maintenance                                                                                                    |                                                                                                    |
| 7.1<br>7.2<br>7.2.1<br>7.2.2<br>7.2.3<br>7.2.3<br>7.2.4                                                                                                    | Weighing chamber, balance, robot hand and filter holders<br>Robot system axes<br>Maintenance actions and timetable<br>External inspection<br>Internal inspection<br>Lubrication                                                                                                    |                                                                                                    |

| 8     | Appendix                                                | 52 |
|-------|---------------------------------------------------------|----|
| 0 1   | Teebnical data                                          | 50 |
| 8.2   | Dimension drawing                                       |    |
| 8.3   | Electrical drawing                                      |    |
| 8.4   | Barcode scanner setup                                   |    |
| 8.5   | Technical note: FilterControl's interface with database | 57 |
| 8.5.1 | Naming                                                  | 57 |
| 8.5.2 | Communication basics                                    | 57 |
| 8.5.3 | Synchronization overview                                | 57 |
| 8.5.4 | Communication Details                                   | 58 |
| 8.6   | Accessories                                             | 62 |

## 1 Introduction

In purchasing this filter robot, you have chosen a talented, highly professional weighing machine. Combining METTLER TOLEDO's world-class weighing sensor technology with today's robotic performance.

METTLER TOLEDO F-A770 Filter Robot support the automotive industry in complying with the increasingly strict worldwide limits for Particulate Matter (PM), especially emitted by diesel and direct injection engines. F-A770 Filter Robot guarantees cutting-edge filter measurement performance for emission determination down to 0.1µg in full compliance with today's and upcoming leading EU and US norms.

The automated weighing process and the filter control software solution simplify and accelerate your workflow as much as possible.

METTLER TOLEDO F-A770 Filter Robot: The turnkey solution for worldwide automotive industry.

To ensure that we can offer you personal service and provide you with the most efficient support, this product is accorded special treatment: not only the complete installation of the filter robot, but also the instruction are handled by a specialist from Mettler-Toledo AG, Greifensee (Switzerland) or by a specialist from your country who has been specially trained.

Besides, please pay careful attention to the following recommendations.

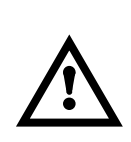

Read carefully through these operating instructions. In particular, the start-up and magazine loading procedures described respectively in Section 2 and 4 must be followed. Besides adjustment and repair work shall be carried out exclusively by the product specialists from Mettler-Toledo AG. You shall never, under no circumstances, undertake any adjustment or repair, unless duly instructed by the above mentioned specialists.

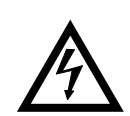

Ensure that the mass comparator is plugged into a grounded power socket. Use only the AC adapters supplied with the mass comparator and make certain that their voltage value matches the local line voltage.

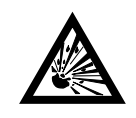

The mass comparator must be installed in a non-hazardous area.

## 2 Start-up

## 2.1 System components and connections

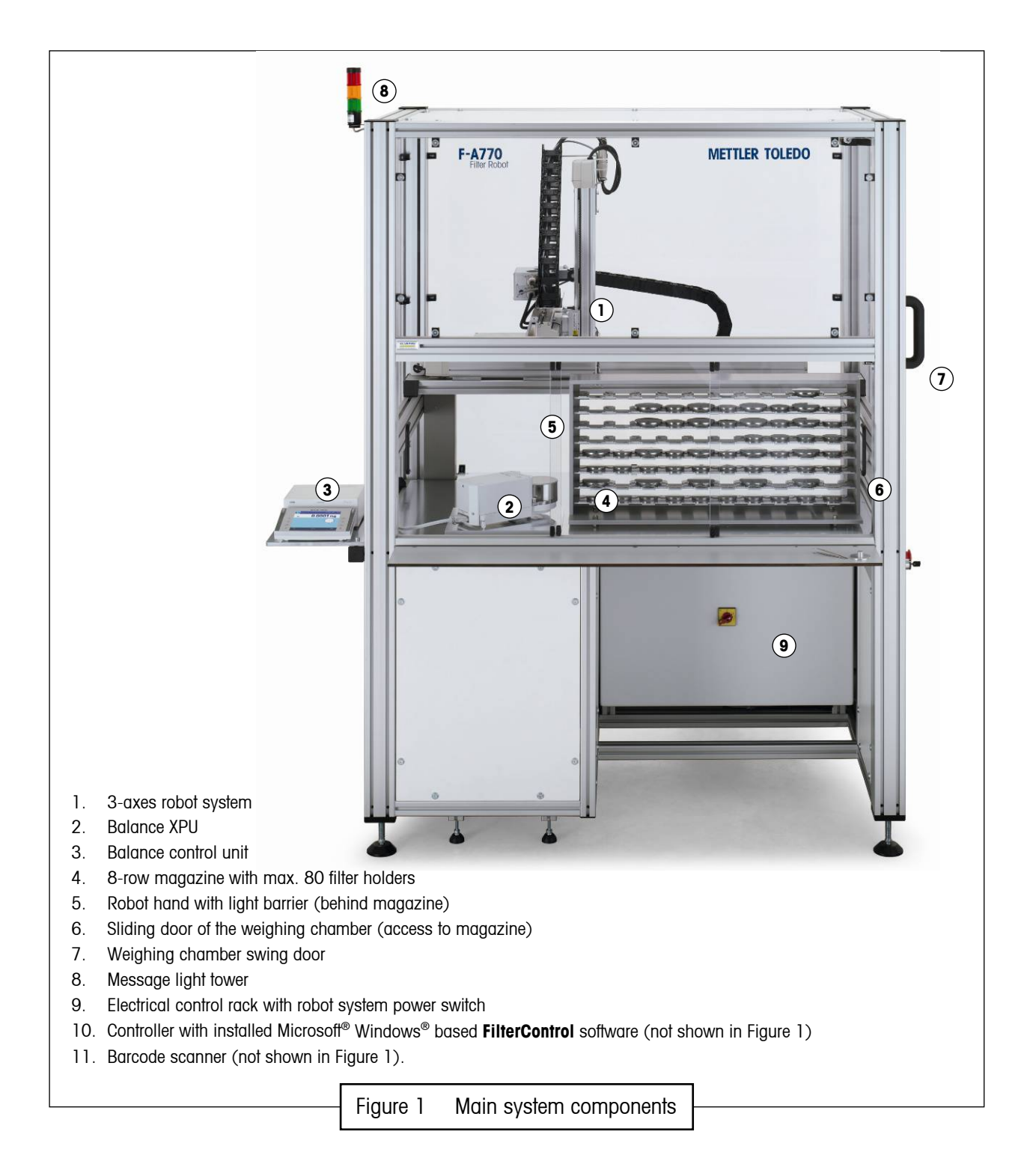

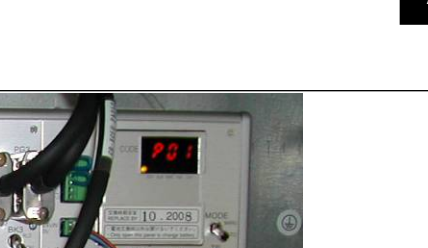

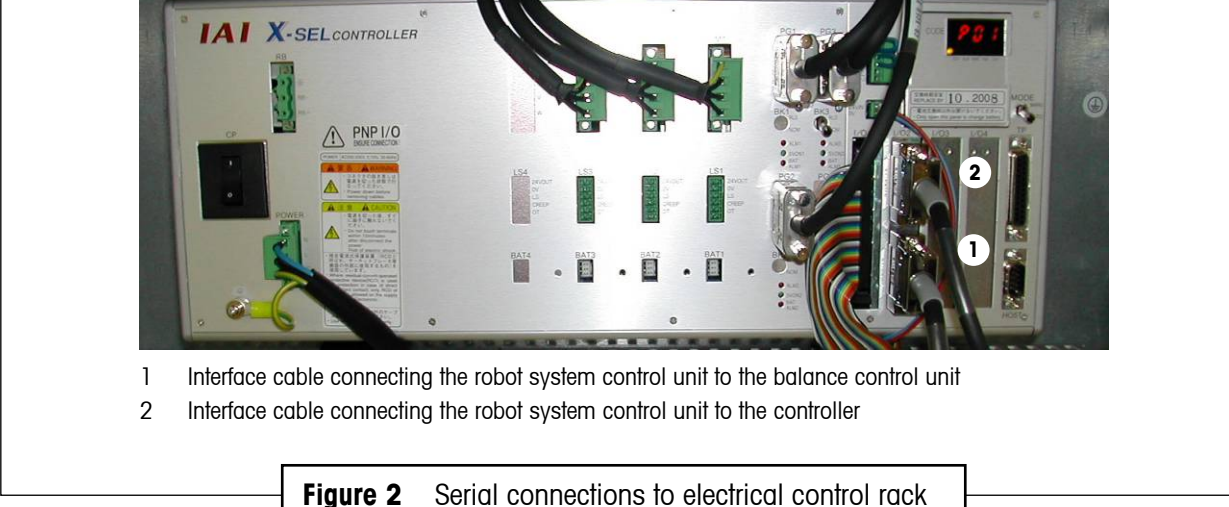

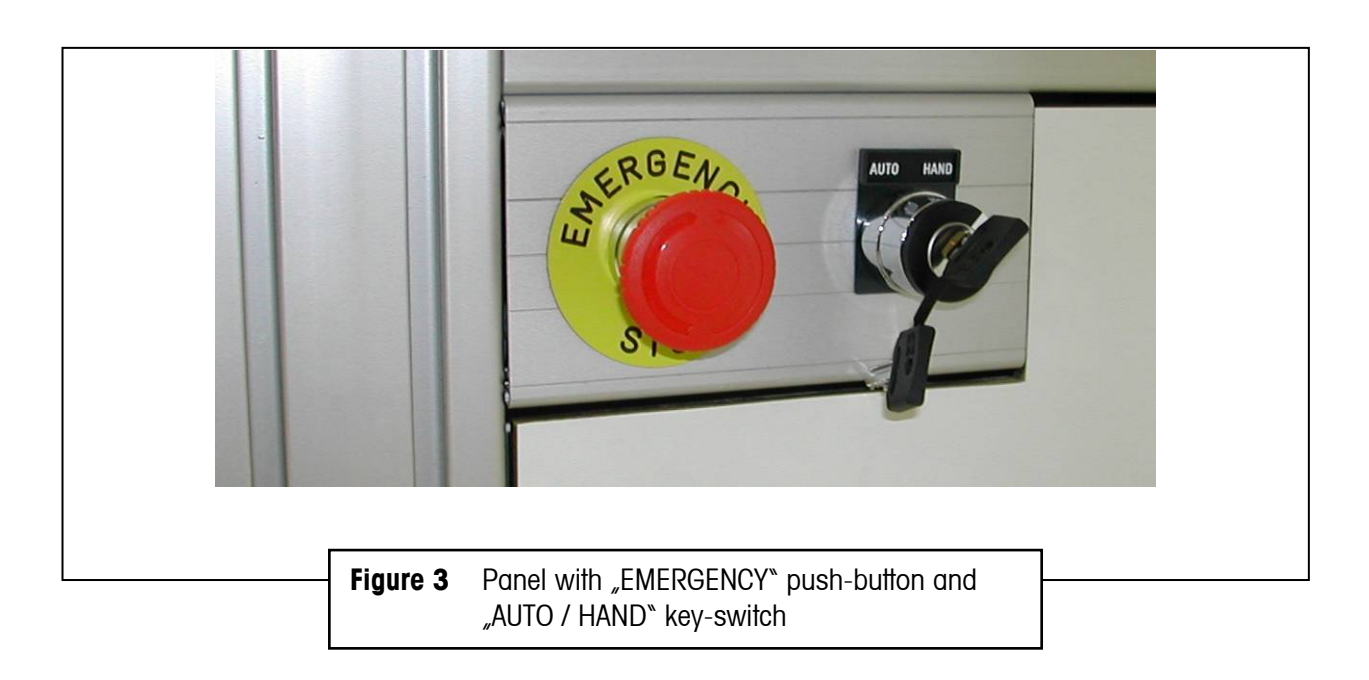

The **F-A770** comprises (see Figure 1):

- The micro-balance with filter kit, XP2U (balance, control unit and AC adapter) • Warning: never use the balance installed with the F-A770 for manual weighing!
- The 3-axes robot system with its associated control unit, located in the electrical rack
- The 8-row magazine, with 80 filter holders
- The controller with installed Microsoff® Windows® based FilterControl software
- The barcode scanner.

Before start-up the system must be fully cabled, i.e.:

- The interface cable connecting the robot system control unit (serial interface channel `1') to the balance control unit (`data I/O')
- The interface cable 2 connecting the controller (serial communication port) to the robot system control unit (serial interface channel `2')
- The interface cable connecting the controller (serial communication port) to the barcode scanner
- The balance cable connecting the balance control unit to the balance
- The balance power cable connecting the balance control unit to the power supply (via the balance AC adapter)
- The robot system power cable connecting the electrical rack to the power supply.

The robot system electrical rack and control unit - serial interface `1' and `2' - can be accessed by opening the electrical rack door (see Figure 2); to do so, simply insert the key into the door locks and turn the key clockwise. In order to access the power plug of the robot system, the left white panel needs to be unscrewed.

## 2.2 Start-up procedure

After checking that the system is complete and fully cabled, as described in Section 2.1, and both power plugs (balance and robot system) plugged in, the following start-up procedure shall be followed:

- Prior to any start-up, check that the robot hand and the balance pan are free of any filter holder; ignoring this rule might cause the balance to be damaged
- Turn the balance on by pressing the 'Set' key
- Switch the robot system on by turning its power switch ('Φ') from position '0' onto position '1' it is strongly recommended to leave the system on, even while not being operated, in order to ensure optimum weighing conditions -; each axis of the robot system is driven to its respective "home" position (this initialization can take several seconds). The green light of the message light tower is on.
- The sliding door of the weighing chamber can be opened for loading the filter holders onto the magazine as described in Section 4
- If access e.g. to the balance is necessary, unscrew the screw in the left, top corner of the sliding door. During the time the sliding door is not secured thru the screw, the robot system has to be switched off If access e.g. to the robot hand is necessary, turn the 'AUTO / HAND' key-switch (see Figure 3) from position 'AUTO' onto position 'HAND' so that the weighing chamber swing door can be opened without causing the robot system to be automatically switched off.

## 3 Configuring the balance control unit

For the optimization of your weighing results, the balance - METTLER TOLEDO XP2U Comparator - offers various setting options. These are found in the Operating Instructions XS Excellence and XP Excellence Plus Micro and Ultra-Micro Balances.

## 3.1 Overview of the XPU balance

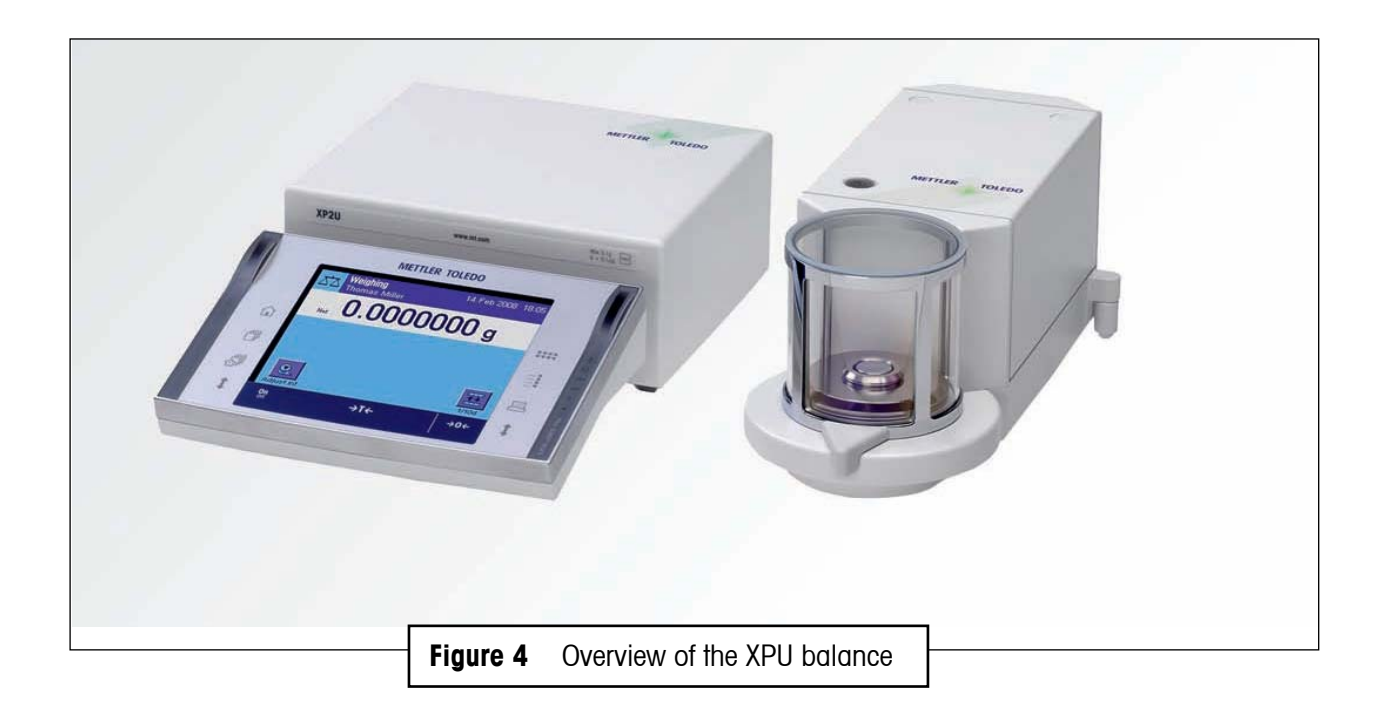

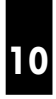

## **3.2** Overview of the terminal

|                                                                                                    | 7     5       1000000000000000000000000000000000000                              |                     |
|----------------------------------------------------------------------------------------------------|----------------------------------------------------------------------------------|---------------------|
| 1 Terminal<br>2 Display (Touch-sensit<br>3 Operating keys<br>4 SmartSens sensors (f<br>5 Control unit<br>6 Type name<br>7 Drawer with weighing | tive "Touch Screen")<br>terminal type "P" only)<br>tweezers, cleaning brush, and | d cleaning tweezers |
| [                                                                                                    | Figure 5 Overview of the                                                         | e terminal          |

## 4 Loading the magazine

## 4.1 Handling the filter holders

The **F-A770** is delivered with an 80-place magazine, equipped with 80 filter holders for filters with diameter 47mm and 40 filter holders for filters with diameter 70mm.

Each filter used during the weighing process needs to be placed into a filter holder (see Figure 6). To do so proceed as follows:

- Open an empty filter holder
- Put the filter with the tweezers into the filter holder. The max. allowed filter curl is visible in Figure 7
- Close the filter holder
- Place a barcode\* on the cover of the filter holder (\*barcode must individually determined by the user)

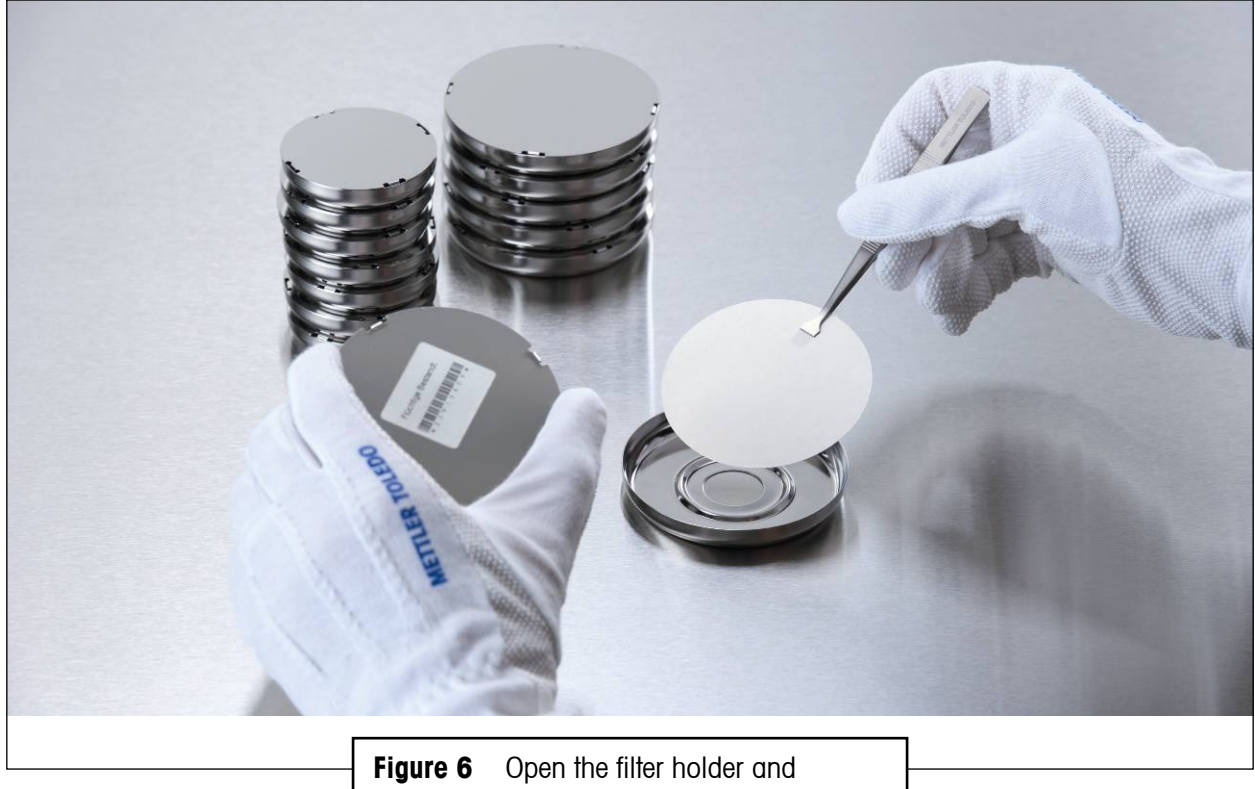

put the filter into the filter holder

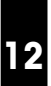

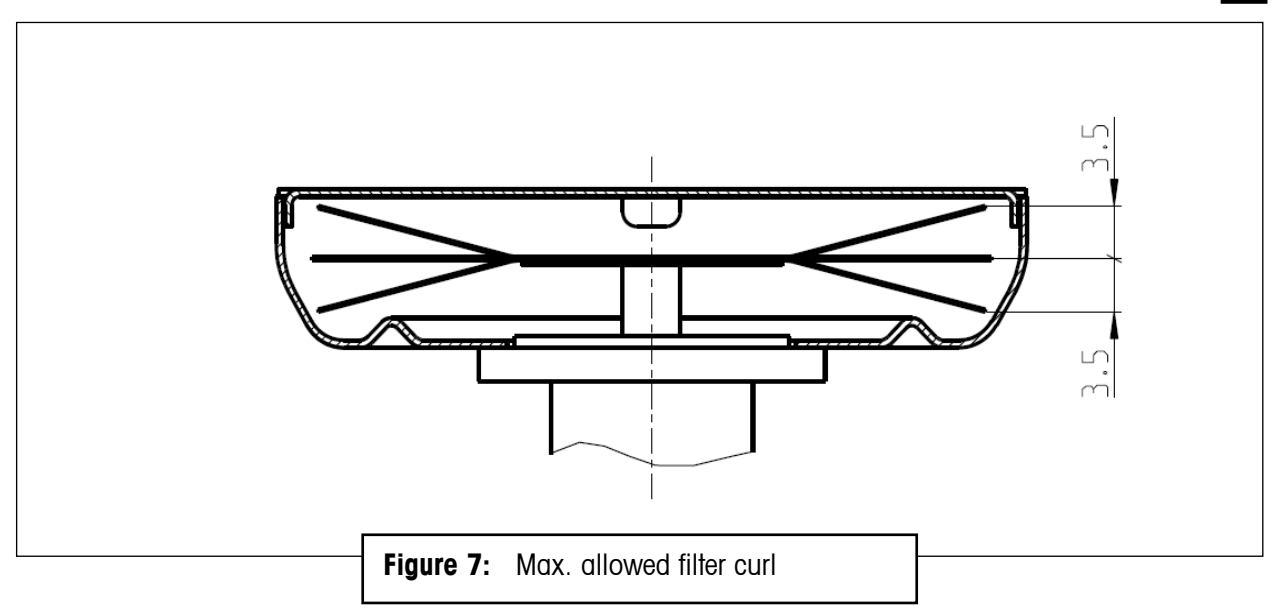

## 4.2 Loading and unloading the magazine

The FilterControl software must be started (see Section 5.8).

Before starting to place the filter holders onto their respective magazine position, proceed as follows:

• Open the sliding door of the weighing chamber

**Remark:** During the time the sliding door is open, the yellow light goes on, but a weighing of a filter will go on, till the moment the robot hand will bring back the filter holder to the magazine. This action will be suspended till the sliding door is closed.

# If the sliding door remain open after a loading / unloading action of the magazine, the weighing process will not continue. For this reason, it is crucial to close the sliding door properly after each loading / unloading action.

The magazine comprises (see Figure 8):

• 80 position for filter holders for filters with diameter 47mm. On every second position e.g. a1, a3, a5...b1, b3, b5...it is possible to place a filter holders for filters with diameter 70mm.

Position numbers are:

- a1 to a10,
- b1 to b10,
- c1 to c10,
- d1 to d10,
- e1 to e10,
- f1 to f10,
- g1 to g10,
- h1 to h10,

2 positions reserved for reference filters. Position numbers are: X and Y.

1 position reserved for the standard weight. Position number is: Z

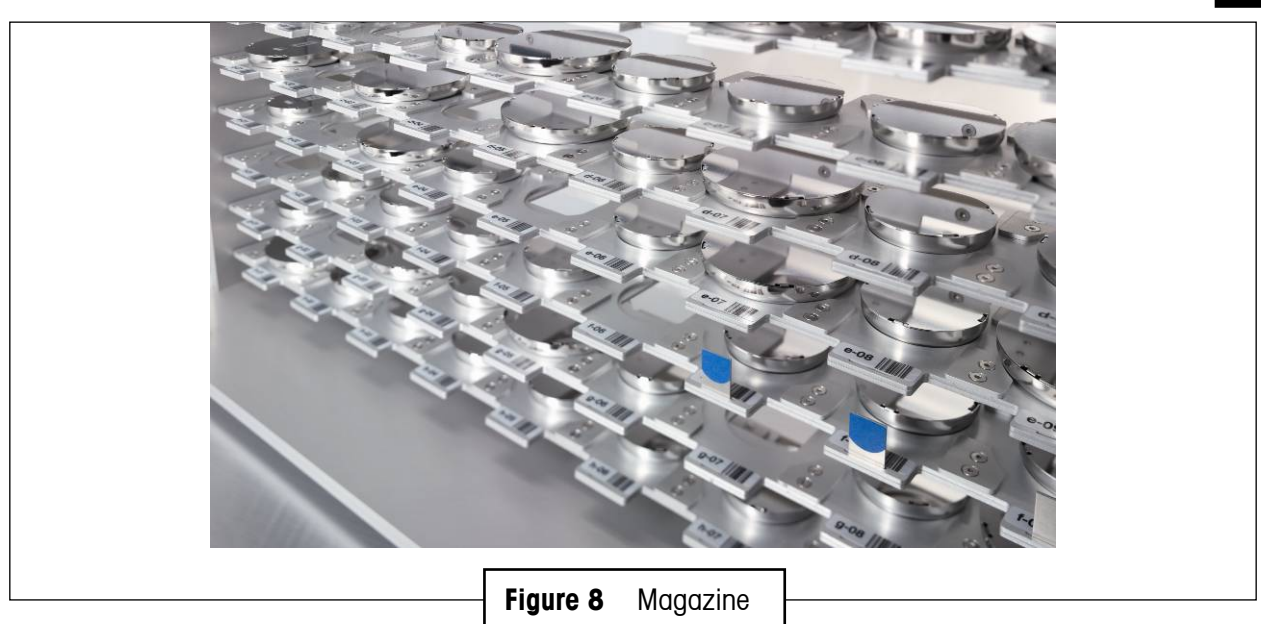

You may now start to put the filter holders loaded with filters onto their respective magazine position, as shown in Figure 9.

- Enter the individual filter parameters in **FilterControl**'s weighing process monitor (see section 5.9.2).
- Read the barcode on the cover of the filter holder with the barcode scanner (the barcode scanner confirms with a single "beep" to indicate a successful reading)
- Place the filter holder in a free position of the magazine

**F-A770** 

• Read the barcode in front of the respective magazine position

Once the magazine is loaded with all filters, close the sliding door of the weighing chamber

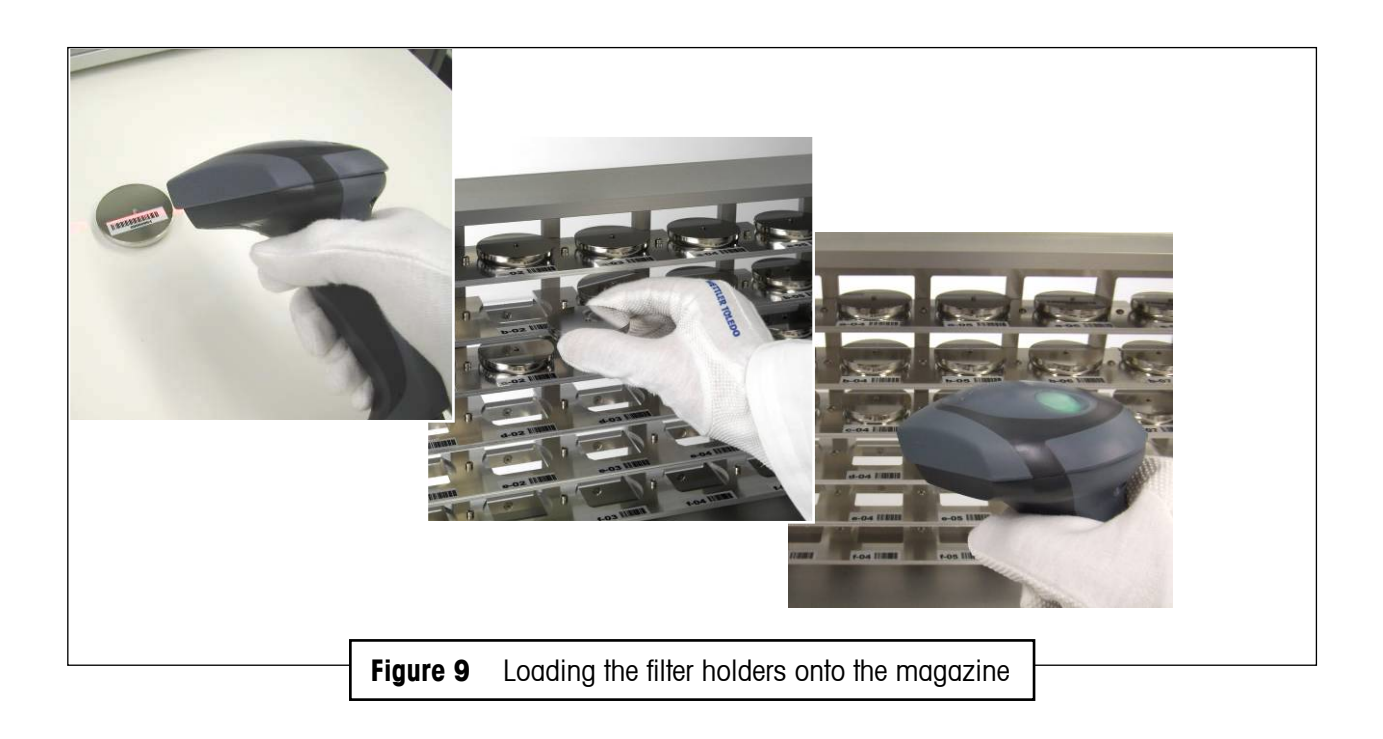

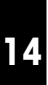

After successful weighing, **unload** the filters as follows:

- Open the sliding door of the weighing chamber
- Read the barcode in front of the magazine position which has to be unloaded
- Take out the filter from the respective magazine place
- Read the barcode on the cover of the filter holder

Once all weighed filters are unloaded, close the sliding door of the weighing chamber

To **unload** the filters from the filter holder, proceed as follows (see Figure 10):

- Open the filter holder with the special tweezers
- Place the open filter holder over the filter lifter
- Take out the filter with the special tweezers
- (Remove the barcode from the cover of the filter holder if needed)

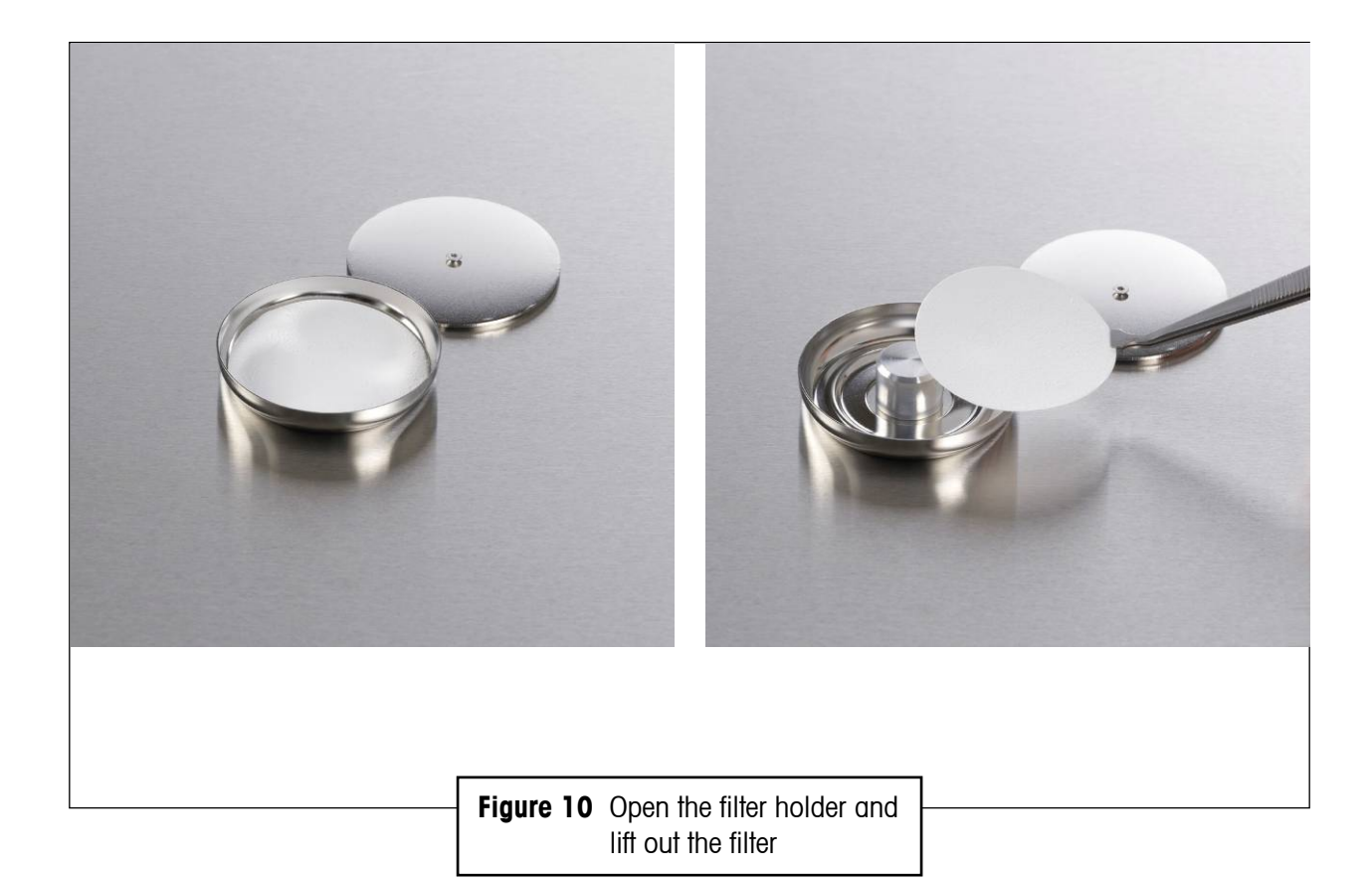

## 5 Performing a filter weighing – FilterControl makes it easy

This section describes the FilterControl software and refers to its version 1.27.

## 5.1 Overview

Program FilterControl performs filter weighings in an easy way. Its main characteristics are:

- Filter identification with barcode scanner
- Process parameters include process control with reference filters, and periodic balance checking with standard weights.
- All process parameters can be saved to settings files. This simplifies the daily use: Load a settings file and start measurement (see section 5.13)!
- When loading test filters, individual test filter parameters (like filter acclimatization time, repetition interval, Operator, Notes) can be entered, or pre-defined defaults can be applied.
- Performing direct weighings, as well as ABA- or ABBA-substitution weighings
- Data are saved to reports in .doc and .xls format, and a `central report file' stores information about all filters ever measured
- Optionally, data can be exported via serial port (RS232) to a host system
- The system can be remote-controlled from a database on a host system: All test filter parameters will be loaded from a database, and measurement results are stored in the database
- A host can import data from serial port, or access the 'central report file' to get filter weighing data, or remote-control the system via the database.

Figure 11 gives a schematic diagram of the system.

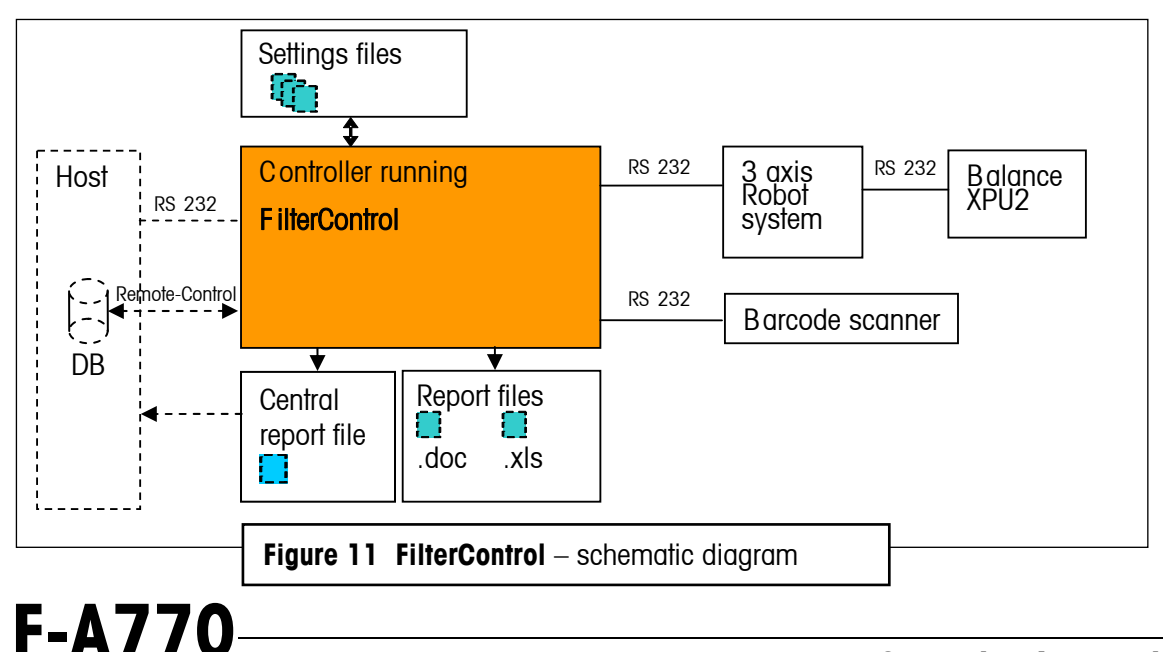

**Operating Instructions** 

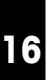

## 5.2 Starting FilterControl, common functions

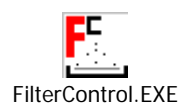

| 5            | Jntitle      | ed - Fi      | terContro        | I       |                |                |                |      |     |   | <u> </u> |
|--------------|--------------|--------------|------------------|---------|----------------|----------------|----------------|------|-----|---|----------|
| <u>F</u> ile | <u>E</u> dit | <u>V</u> iew | <u>M</u> agazine | Process | <u>R</u> eport | <u>S</u> ystem | S <u>t</u> art | He   | elp |   |          |
|              | <b>2</b>     |              | X 🖻 🛢            |         |                |                |                |      |     |   |          |
|              |              |              |                  |         |                |                |                |      |     |   |          |
|              |              |              |                  |         |                |                |                |      |     |   |          |
|              |              |              |                  |         |                | iauro          | 10 E           | ;]+/ |     | ] |          |
| -            |              |              |                  |         | F              | iyure          | 1 <b>2</b> F   | 1110 |     |   |          |

A double mouse-click on the **FilterControl** icon ('FilterControl.EXE') starts the program and opens a new, blank settings file - named 'Untitled.fc' - whose main window is shown in Figure 12. **FilterControl** main menu comprises 9 items, i.e. 'File', 'Edit', 'View', 'Magazine', 'Process', 'Report', 'Adjustment', 'System', 'Start' and 'Help'. ('Edit', 'View' and 'Help' offer functions and options that are standard in common Windows<sup>®</sup> applications and therefore may not require further description.) 'File' lists the following commands (see Figure 13):

| <u>F</u> _ | Untitle             | ed - Fi | lterContro                 |         |        |        |       |        |      |        |          |      |   |      |      |  | <u> </u> |
|------------|---------------------|---------|----------------------------|---------|--------|--------|-------|--------|------|--------|----------|------|---|------|------|--|----------|
| File       | Edit                | View    | Magazine                   | Process | Report | System | Start | Help   |      |        |          |      |   |      |      |  |          |
|            | New<br>Open<br>Save |         | Ctrl+N<br>Ctrl+O<br>Ctrl+S |         |        |        |       |        |      |        |          |      |   |      |      |  |          |
|            | 1 MyTes             | st.fc   |                            |         |        |        |       |        |      |        |          |      |   |      |      |  |          |
|            |                     | _       |                            |         |        |        |       |        |      |        |          |      |   |      |      |  |          |
|            |                     |         |                            |         | -      |        |       |        |      |        |          |      | _ |      |      |  |          |
|            |                     |         |                            |         |        | Figure | 13    | Filter | rCon | trol - | · `File' | menu | ┢ | <br> | <br> |  |          |

- `New': closes the current settings file if changes were made to it, you are prompted to save them and opens a new, blank file named `Untitled.fc'
- `Open...': prompts you to select an existing file and, once a particular file is selected, closes the current settings file if changes were made to it, you are prompted to save them and opens the file you just selected
- `Save': saves the changes made to the current settings file under the current file name (extension: `.fc')
- **`Save As...**': prompts you to enter a new file name and saves the current settings file under the name you just entered (extension: `.fc')
- `Exit': prompts you to save the unsaved changes you made, should you have made any, and quits FilterControl.

## 5.3 Password protection

Some input parameters are protected with a password from unauthorized change. **FilterControl** prompts to enter the password (see Figure 14). The default password is " (empty character string = no character). To change the password, press the 'Change...' command button, and enter, in the 'Change password' window, the current password, the new one and, again, the new one as confirmation. The password is limited to maximum 12 characters.

| Enter password                         | ×      |
|----------------------------------------|--------|
| User name:                             | Change |
| Password:                              |        |
|                                        |        |
| <b>Figure 14</b> Entering the password | н      |

### 5.4 Magazine places allocation

FilterControl handles three different types of items (see section 5.5.2 for further details):

- Test filters are the filters to be measured.
- Reference filters are used to control the measurement process.
- Standard weights are used to check the measurement process, or as A-weights in substitution weighings.

Each magazine position can hold either a test filter, or a reference filter, or a standard weight.

If you select 'Places allocation' in the 'Magazine'-Menu (see Figure 15), the 'Magazine places allocation' window opens (see Figure 16).

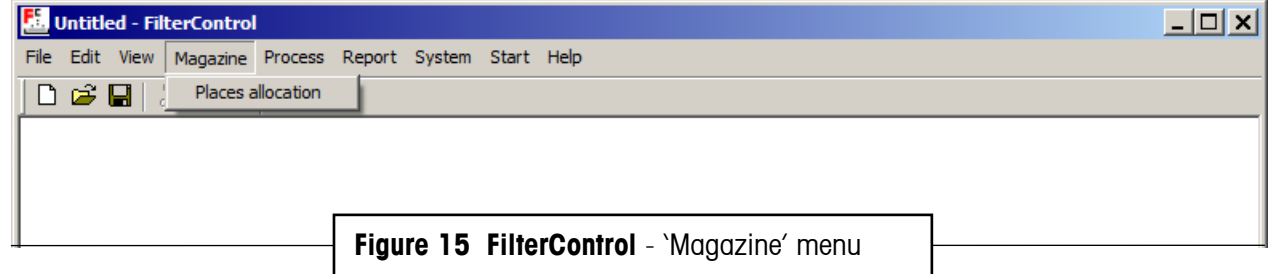

| lagacine position is served for idendence filters  Teace Current ID  Dennetes in fute  Maddy usage  Tennove position  Store Holds  Maddy usage  Tennove position  Maddy usage  Tennove position  Maddy usage  Tennove position  Maddy usage  Tennove position  Maddy usage  Tennove position  Maddy usage  Tennove position  Maddy usage  Tennove position  Maddy usage  Tennove position  Maddy usage  Tennove position  Maddy usage  Tennove position  Maddy usage  Tennove position  Maddy usage  Tennove position  Maddy usage  Maddy usage  Maddy usa | Inspaire polition interved for inference film:   There Careful Dimension in the inference film:     The careful Dimension value     The careful Dimension value     The careful Dimension                                                                                                    | Magazine positions reserved for reference filters         Place Current ID       Diameter       In Use       Add position         1       YES       Modify usege       Flace Current ID       Diameter       value       StdDev       Subst weighing       External adjustment       Add position         1       YES       Modify usege       Image: Place Current ID       Diameter       value       StdDev       Subst weighing       External adjustment       Add position         1       YES       NO       Place Current ID       Diameter       value       StdDev       Subst weighing       External adjustment       Add position         1       NO       YES       NO       Place       Image: Place       NO       YES       NO       Place         61       NO       YES       NO       YES       NO       Place       Place <th>1</th>                                                                                                    | 1     |
|----------------------------------------------------------------------------------------------------|----------------------------------------------------------------------------------------------------|----------------------------------------------------------------------------------------------------|-------|
| Add position       Add position         1       NO         1       NO          1       NO         1       NO         1       NO         1       NO         1       NO         1       NO         1       NO         1       NO         1       NO      <                                                                                                    | Province convertion of an investment of the state of the state of the  | Magazine place Literation     Add position       1     NO       1     NO       1 <t< th=""><th></th></t<>                                                                                                    |       |
| an control or pointer or pointer or                                | a control       control       contro       control       control                                                                                                    | No     Modfy usage<br>Immove position     Modfy usage<br>Immove position     Change value<br>Show History     Change value<br>Show History     Change value<br>Immove position     Change value<br>Immove position     Change value<br>Immove position     Change value<br>Immove position     Change value<br>Immove position     Modfy usage<br>Immove position       Filtering orderia     Filtering orderia     Include reference filters     Immove position     Immove position                                                                                                    | 1     |
| Si NO YES NO Permove position   Change value Change value Change value   agazine places allocation   Flering onteria   I Loaded positions only I Include test files:   Time status was entered / Minutes ago Individual parameters   I Permove alliemit   (Remove alliemit)   I Remove alliemit                                                                                                    | 51 NO PROVEMENDATION IN THE SHORE SHOWED IN THE SHORE SHOWED THE SHORE SHOWED IN THE SHORE SHOWED IN THE SHOWED IN THE SHOWED IN THE S | a1 NO Remove position<br>Griange value<br>Show History  dI NO ÝES NO Remove position<br>Griange value<br>Show History  dI NO ÝES NO Remove position<br>Griange value<br>Griange value<br>Theirig criteria<br>✓ Loaded positions only ✓ Include test filters ✓ Include reference filters ✓ Include standard weights                                                                                                    | 1     |
| genine place: Change value   genine place:   Breing value   (Change value)   Reing value   (Change value)   Place allocation:   yee Place 10 Status Time status was entered / Minutes ago Individual parameters   Plane value   (Plane value)   Plane value   (Plane value)   Plane value   (Plane value)   Plane value   (Plane value)   Plane value   (Plane value)   Plane value   (Plane value)   Plane value   (Plane value)   Plane value   (Plane value)   Plane value   (Plane value)   Plane value   (Plane value)   Plane value   (Plane value)   Plane value   (Plane value)   Plane value   (Plane value) (Plane value) <td>Discrete values   Prigure 16 Magazine places allocation</td> <td>Change value     Change value       Show History     Change value       agazine places allocation     Filtering criteria       Filtering criteria     Include reference filters</td> <td></td>                                                                                                    | Discrete values   Prigure 16 Magazine places allocation                                                                                                    | Change value     Change value       Show History     Change value       agazine places allocation     Filtering criteria       Filtering criteria     Include reference filters                                                                                                    |       |
| spacing calculations only Include test fillers I include reference filters I include standard weights  japePlace ID Status Time status was entered / Minutes ago Individual parameters  Pernove here  Pernove all leme                                                                                                    | paper place allocation<br>Pringe on lease                                                                                                    | Show Hitlary   Change value   Change value   Change value    Change value                                                                                                    |       |
| specific places allocation Filtering criteria                                                                                                    | pagerine places allocation  PReview allocation  Preview allocation  Preview allocation  Preview allocation  Preview allocation  Figure 16 Magazine places allocation                                                                                                    | agazine places allocation  Filtering criteria  ✓ Loaded positions only  ✓ Include test filters  ✓ Include reference filters  ✓ Include standard weights                                                                                                    | -     |
| Rening circlesia -                                                                                                    | Participation         Planded positions only       Include test filters       Include standard weights         ypePlace       ID       Status       Time status was entered / Minutes ago       Include standard weights         ypePlace       ID       Status       Time status was entered / Minutes ago       Include standard weights         ypePlace       ID       Status       Time status was entered / Minutes ago       Include standard weights         Image: Status       Time status was entered / Minutes ago       Include standard weights       Remove all mem         Image: Remove all mem       Image: Remove all mem       Image: Remove all mem       Image: Remove all mem         Image: Remove all mem       Image: Remove all mem       Image: Remove all mem       Image: Remove all mem         Image: Remove all mem       Image: Remove all mem       Image: Remove all mem       Image: Remove all mem         Image: Remove all mem       Image: Remove all mem       Image: Remove all mem       Image: Remove all mem         Image: Remove all mem       Image: Remove all mem       Image: Remove all mem       Image: Remove all mem         Image: Remove all mem       Image: Remove all mem       Image: Remove all mem       Image: Remove all mem         Image: Remove all mem       Image: Remove all mem       Image: Remove all mem       Image: Remove all mem<                                                                                                    | gazine places allocation<br>Filtering criteria<br>IV Loaded positions only IV Include test filters IV Include reference filters IV Include standard weights                                                                                                    |       |
| C Loaded positions only  I Include test filters  I Include reference filters  I Include standard weights  ppe.Place ID Status  Time status was entered / Minutes ago Individual parameters  Pernove item  Remove all terns                                                                                                    | Picadd patients only Pinclude test tilles Pinclude reference filters Pinclude standard weights   ypePlace 10 Status The status was enteed / Minutes ago Individual parameters   Pencove them   Pencove al items   Pencove al items   Figure 16 Magazine places allocation                                                                                                    | Image: standard positions only         Image: standard line         Image: standard line <t< td=""><td></td></t<> |       |
| Type Place ID Status Time status was entered / Minutes ago Individual parameters  Pernove item  Remove all items                                                                                                    | IzgePlace ID Status Time status was entered / Minutes ago Individual parameters                                                                                                    |                                                                                                    |       |
| Type:Place ID Status Time status was entered / Minutes ago Individual parameters                                                                                                    | Type Place ID Status Time status was entered / Minutes ago Individual parameters  Ferrove at items  Ferrove at items  Figure 16 Magazine places allocation                                                                                                    |                                                                                                    |       |
| Bemove item  Remove all items                                                                                                    | Figure 16 Magazine places allocation                                                                                                    | iype:Place ID Status Time status was entered / Minutes ago Individual parameters                                                                                                    |       |
|                                                                                                    | Figure 16 Magazine places allocation                                                                                                    |                                                                                                    |       |
|                                                                                                    | Figure 16 Magazine places allocation                                                                                                    |                                                                                                    |       |
|                                                                                                    | Figure 16 Magazine places allocation                                                                                                    | [Remove all its                                                                                                    | ns    |
|                                                                                                    | Figure 16 Magazine places allocation                                                                                                    |                                                                                                    |       |
|                                                                                                    | Figure 16 Magazine places allocation                                                                                                    |                                                                                                    |       |
|                                                                                                    | Figure 16 Magazine places allocation                                                                                                    |                                                                                                    |       |
|                                                                                                    | Figure 16 Magazine places allocation                                                                                                    |                                                                                                    |       |
|                                                                                                    | Figure 16 Magazine places allocation                                                                                                    |                                                                                                    |       |
|                                                                                                    | Figure 16 Magazine places allocation                                                                                                    |                                                                                                    |       |
|                                                                                                    | Figure 16 Magazine places allocation                                                                                                    |                                                                                                    |       |
|                                                                                                    | Figure 16 Magazine places allocation                                                                                                    |                                                                                                    |       |
|                                                                                                    | Figure 16 Magazine places allocation                                                                                                    |                                                                                                    |       |
|                                                                                                    | Figure 16 Magazine places allocation                                                                                                    |                                                                                                    |       |
|                                                                                                    | Figure 16 Magazine places allocation                                                                                                    |                                                                                                    |       |
|                                                                                                    | Figure 16 Magazine places allocation                                                                                                    |                                                                                                    |       |
|                                                                                                    | Figure 16 Magazine places allocation                                                                                                    |                                                                                                    |       |
|                                                                                                    | Figure 16 Magazine places allocation                                                                                                    |                                                                                                    | OK    |
|                                                                                                    | Figure 16 Magazine places allocation                                                                                                    |                                                                                                    | Canad |
| La                                                                                                    | Figure 16 Magazine places allocation                                                                                                    |                                                                                                    | Cance |
|                                                                                                    | Figure 16 Magazine places allocation                                                                                                    |                                                                                                    |       |
|                                                                                                    | Figure 16 Magazine places allocation                                                                                                    |                                                                                                    |       |
|                                                                                                    | Figure 16 Magazine places allocation                                                                                                    |                                                                                                    |       |
|                                                                                                    | Figure 16 Magazine places allocation                                                                                                    |                                                                                                    |       |
|                                                                                                    |                                                                                                    |                                                                                                    |       |

## 5.4.1 Magazine positions reserved for reference filters

In the upper left section 'Magazine positions reserved for reference filters', you find a list of all the places reserved for reference filters. If an item is placed on such a magazine position, program **FilterControl** assumes that the item is a reference filter.

The following buttons are available:

- **`Add position**' shows all magazine positions currently not loaded with a filter and lets you select a new position for reference filters. The new position is added to the list.
- Select an entry in the list to enable the button `Modify usage'. It allows changing the usage of any filter placed on this positions. 'In use'=Yes means: If the current process settings parameters (see section 5.5.2) request a reference filter weighing, the filter placed on this magazine position is included in the measurement.
- Select an entry in the list to enable the button `**Remove position**': It removes the position from the list. This frees the position to place a test filter on it.
- If you select an entry in the list which is currently loaded with a reference filter, you can use the button `Change value' to change the parameters `Diameter', `Operator' and `Notes' which were entered when the reference was loaded onto the magazine position. The button `Show history' displays the weighing value of the reference filter's `first use', `last use' and `before last use'. These values are used to calculate the reference drift value: The current drift value is calculated as `last value' `before last value', see section 5.12.2.

## 5.4.2 Magazine positions reserved for standard weights

In the upper right section 'Magazine positions reserved for standard weights', you find a list of all the places reserved for standard weights. If currently a standard weight is loaded on a position, its 'ID', 'Diameter' and 'Value' are shown.

The 3 parameters 'StdDev', 'Subst. weighing' and 'External adjustment' define the usage of any standard weight placed on this magazine position:

If 'StdDev'=Yes, it can be used for standard deviation checks,

if `Subst. weighing'=Yes, it can be used as standard weight for substitution weighings (for filters with the same diameter),

if 'External adjustment'=Yes, it can be used as standard weight for external adjustments.

The following buttons are available:

- `Add position' shows all magazine positions currently empty and lets you select a new position for reference filters. The new position is added to the list.
- Select an entry in the list to enable the button `**Modify usage**'. It allows changing the usage of any standard weight placed on this positions.
- Select an entry in the list to enable the button `**Remove position**': It removes the position from the list. This frees the position to place a test filter on it.
- If you select an entry in the list which is currently loaded with a standard weight, you can use the button `**Change value**' to change the parameters `Diameter' `Value', ` Operator' and `Notes' which were entered when the reference was loaded onto the magazine.

## 5.4.3 Overview of Magazine places allocation

In the lower section 'Magazine places allocation', you find a list of all items currently loaded onto the magazine.

Each position has a prefix indicating the type of item to be placed on this position: **`R**:' indicates a position for reference filter, **`S**:' indicates a position for standard weights, **T**: indicates a position for test filters Positions can be included or excluded from the list using filtering criteria.

See section 5.9.2 about details of the data shown in the list.

It might happen that you are forced to unload the magazine quickly, e.g. if the reference filters drift was much too large, indicating some kind of pollution of the weighing room, the currently placed test filters might be judged to have failed and must be removed. Or you have to remove a filter with status 'Acclimating', which cannot be removed with the barcode scanner.

Use the **`Remove item**' button to remove such a filter from the list. This forces **FilterControl** to free the magazine position. However, you must make sure to physically remove the filter from the magazine position, too.

Use 'Remove all items' to remove all items from the list. All magazine positions are ready to be reloaded again.

Press 'OK' to accept any changes (password required), 'Cancel' to ignore them.

## 5.5 Weighing process settings

### 5.5.1 Overview

**FilterControl** performs the weighing of test filters. However, various features are implemented to control the weighing process:

- The weighing parameters 'Stabilisation time' and 'Integration time' can be specified.
- The process can be controlled with **reference filters**: The reference filters can be measured periodically, and the maximum drift (difference to previous measurement) and the maximum standard deviation can be specified.
- standard weights can be used as checkweights for periodical balance performance checks: A maximum standard deviation can be specified, and/or as adjustment external weights to adjust the balance.
- If any check fails, the measurement can be forced to stop (abort), or a warning can be generated.

All the relevant information is entered in the 'Process settings' window which opens after selecting 'Settings...' in the 'Process' menu (see Figure 17).

| <mark>ال</mark> | Intitle | ed - Fil | terControl |         |        |        |         |      |       |        |      |       |      |    |   |      |  | _ |  |
|-----------------|---------|----------|------------|---------|--------|--------|---------|------|-------|--------|------|-------|------|----|---|------|--|---|--|
| File            | Edit    | View     | Magazine   | Process | Report | System | Start   | Help |       |        |      |       |      |    |   |      |  |   |  |
|                 | 6       |          | x 🖻 🖪      | Settin  | gs     | 1      |         |      |       |        |      |       |      |    |   |      |  |   |  |
| Ĺ               |         |          |            |         |        |        |         |      |       |        |      |       |      |    |   | <br> |  |   |  |
|                 |         |          |            |         |        |        |         |      |       |        |      |       |      |    |   |      |  |   |  |
|                 |         |          |            |         | Fi     |        | 7 Fil   | torC | ontro | nl _ ` | `Dro | 00000 | ' mo | nu |   |      |  |   |  |
| -               |         |          |            |         | 1 1 1  | yure i | , , , , |      | Unit  | - 10   | 110  | 0033  |      | lu | Ι |      |  |   |  |

## Performing a filter weighing – FilterControl makes it easy

| ess settings                                            |                                                                        |
|---------------------------------------------------------|------------------------------------------------------------------------|
| ilters                                                  |                                                                        |
| Stabilisation time (10-60s): 🗾 🕂 Integration time (0-60 | ls): 1 +                                                               |
| Test filters                                            |                                                                        |
| Remote control from data base                           | Max no. of group repetitions (0-10): 3                                 |
| Modify                                                  | Bepetition interval: 0 + b 30 + min Stop more it filter rate unstable: |
|                                                         |                                                                        |
| Reference filter weighing process parameters            | Balance standard deviation check                                       |
| Perform reference filter measuerements:                 | Perform standard deviation checks:                                     |
| Comparison scheme:                                      | Repetition intervall: 48 🕂 h 🔲 Never repeat                            |
| Direct ABA                                              | No. of weighings (2-20): 3                                             |
| Acclimatisation time: 0 📫 h 30 🕂 min                    | Stabilisation time (10-60s): 20                                        |
| Repetition intervall: 🚺 🛨 h 🔲 Never repeat              | Integration time (0-60s): 5                                            |
| Filter replace intervall: 🛛 🔁 📩 h 🔲 Never replace       | Maximum Std.Dev.: 0.00250 mg                                           |
| No. of weighings (2-10): 3                              |                                                                        |
| Maximum drift: 0.0100 mg                                | Last standard deviation check                                          |
| Maximum Std Dev 0.00250 mg                              | Date/Time: Std. Dev. [mg]:                                             |
| indianation of a port. 1                                | 23 Nov 2010 18:21:06 0.00273                                           |
|                                                         |                                                                        |
| Export measurement data (via serial port): 🔲            | Stop measurement if Std Dev. exceeds maximum:                          |
| Stop measurement if drift exceeds maximum: 🕅            |                                                                        |
| Stop measurement if Std.Dev. exceeds maximum: 🥅         |                                                                        |
| Stop measurement if filter must be replaced: 🥅          |                                                                        |
|                                                         |                                                                        |
| alance adjustment                                       | Last adjustment: OK                                                    |
| Adjustment mehod: C External with standard weight       | 01 Jan 1980 00:00:00 Cano                                              |
|                                                         |                                                                        |

It might be useful at this point to clarify the terminology used to identify the main phases of any weighing process:

- 'Zero-Value': The value measured with an empty balance pan, immediately before the pan is loaded.
- 'Value': The value measured with a loaded balance pan.
- **'Comparison scheme'**: **FilterControl** performs 'direct weighings', or 'substitution weighings' (ABA or ABBA):

**'Direct weighing'**: A direct weighing comprising of the measurement of the Zero-Value and the Value, and the calculation of the difference 'Diff.' = 'Value'-'Zero-Value'.

**`Substitution weighing'**: A standard weight A and a test weight B are weighed in a sequence, and the weighing difference is calculated using a formula to eliminate linear drifts. See section 5.12.2 about details on the weighing sequence and calculations for ABA and ABBA substitution weighings.

**'Single weighinging'**: One direct weighing or one substitution weighing. One single weighing generates one 'Diff' value for weighing difference calculation.

• 'Group': sequence of n identical and successive single weighings, whose results are statistically exploited.

### 5.5.2 Setting the process parameters

After opening the 'Weighing process settings' window (see Figure 18), you may set all parameters. The parameters are split into groups:

Parameter group 'Filters': Parameters used for test filters and reference filters

- **`Stabilisation time (10-60 s)**': time, in seconds, between loading or unloading the balance pan and start of the reading period whose duration is determined under 'Integration time'. (default setting: 20 s)
- `Integration time (0-60 s)': time, in seconds, which runs after the stabilisation time has elapsed and during which the system records one measurement value every second; the average of the recorded values is given as result in the measurement report (default setting: 1 s)

Parameter group 'Test filters': Parameters used for test filters only.

- **`Remote control from database**': Select this checkbox to fully remote control the measurement process from a database. See section 5.15 about remote controlling.
- `Use batch counter': Select this checkbox to enable batch counting of test filters. See selection 5.9.1 for further details.
- **`Defaults**': Individual test filter parameters will be entered when the test filters will be loaded (see section 5.10.1). These test filter parameters can be pre-defined and saved as defaults. Use the 'Add', 'Modify' and 'Delete' button to add, modify and delete these parameter defaults.

| Add Default               |                                     | ×            |
|---------------------------|-------------------------------------|--------------|
| Default name:             | Standard                            |              |
| Acclimatisation time:     | 0 🕂 h 30 🕂 min                      |              |
| Repetition intervall:     | 0 🚽 h 🔽 Never repeat                |              |
| No. of weighings (1-10):  | 2 ÷                                 |              |
| Operator:                 |                                     |              |
| Notes:                    |                                     |              |
| Measure at sp<br>Enable 🗖 | ecific time of day                  | OK<br>Cancel |
| Fig                       | ure 19 Adding a test filter default |              |

• **`Unstable test filters**': If a single test filter weighing result in a weighing group is unstable, it will always be repeated, maximum 5 times. If it is still unstable, the test filter group is unstable. However,

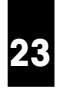

the program can try to re-measure the filter after a **'Repetition intervall'** has expired (the filter status will be set to *W'aitingForRept\_U'* see section 5.10.3 ). The maximum number of repetitions can be specified (**'Max. no of group repetitions'**). If **'Stop if filter rests unstable'** is selected, the program will stop (abort) if a test filter rests unstable. If it is not selected, the program will not stop, the filter status is set to *'ReadyForUnloading\_U'* and can be unloaded.

Parameter group 'Reference filters': Parameters used for reference filters only.

- **`Perform reference filter measurements'**: Select this checkbox if you want to perform measurements with special reference filters. The measurements will include all reference filters on magazine positions reserved for reference filters which have 'In use'=Yes. See section 5.4.1 for further details.
- 'Comparison scheme': Select the comparison scheme used for reference filter measurements.
- 'Acclimatisation time': The time the filters are acclimated after loading the filter holders onto the magazine. The filter weighing will start after this time has elapsed. The minimum is 1 Minute (default setting: 30 minutes).
- `Repetition intervall': If the reference filter(s) should be measured periodically, you can enter the
  repetition interval here. Select `Never repeat', if the reference filter(s) should be measured only once
  after beeing loaded, but not repeatedly.
- `Filter replace intervall': If the reference filters must be replaced periodically, you can enter the replace interval here. If this interval has expired, either a warning is displayed or the measurement will stop, depending on your selection of `Stop measurement if filter must be replaced' (see below). Select `Never repeat', if the program does not have to prompt for reference filter replacement.
- **`No. of weighings (2-20)**': Number of single weighings in each group. To be able to calculate average and standard deviation, a minimum of 2 weighings is required (default setting is 2).
- `Maximum drift': If the reference filter is measured repeatedly, the drift can be calculated: The difference of 2 successive measurements (see section 5.12.2). The 'Maximum drift' specifies the maximum value of this drift. If the drift exceeds the maximum drift, either a warning is displayed or the program will stop (abort), depending on your selection of 'Stop measurement if drift exceeds maximum' (see below) (default setting is 0.01mg).
- `Maximum Std.Dev.': The reference filter is measured at least twice (the minimum value of `No. of weighings' entry), and therefore a standard deviation can be calculated (see section 5.12.2). The `Maximum Std.Dev.' specifies the maximum value of this standard deviation. If the calculated value exceeds the `Maximum Std.Dev', either a warning is displayed or the measurement will stop (abort), depending on your selection of `Stop measurement if standard deviation exceeds maximum' (see below) (default setting is 0.0025mg)
- **`Export measureremt data (via serial port)**': Filter weighing data can be exported via serial port to a host system (see section 5.14). However, you can select here if reference filter data should be sent to the host as well.
- `Stop measurement if drift exceeds maximum': Defines how the program reacts if the reference filter drift exceeds the entered maximum value: Select this checkbox and the program will stop the measurement (abort), deselect it and the program will send a warning, but continue the measurement process.
- `Stop measurement if standard deviation exceeds maximum': Defines how the program reacts if the reference filter standard deviation exceeds the entered maximum value: Select this checkbox and the

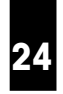

program will stop the measurement (abort), deselect it and the program will send a warning, but continue the measurement process.

• `Stop measurement if filter must be replaced': Defines how the program reacts if the reference filter replace interval has expired: Select this checkbox and the program will stop the measurement (abort), deselect it and the program will send a warning, but continue the measurement process.

#### Parameter group 'Balance standard deviation check '.

Standard weights can be used to check the balance standard deviation.

- **'Perform standard deviation checks'**: Select this checkbox if you want to perform periodical standard deviation checks with standard weights. The measurements will include all standard weights on magazine positions reserved for standard weights which have 'Std.Dev.'=Yes. See section 5.4.2 for further details.
- **`Repetition intervall**': if the check should be repeated periodically, you can enter the repetition interval here. Select 'Never repeat', if the standard deviation should be checked only once after the standard weight is loaded, but not repeatedly.
- **`No. of weighings (2-20)**': number of single weighings in each group. To be able to calculate average and standard deviation, a minimum of 2 weighings is required. (default setting is 3).
- **`Stabilisation time (10-60 s)**': time, in seconds, between loading or unloading the balance pan and start of the reading period whose duration is determined under 'Integration time'. (default setting: 20 s)
- **`Integration time (0-60 s)**': time, in seconds, which runs after the stabilisation time has elapsed and during which the system records one measurement value every second; the average of the recorded values is given as result in the measurement report (default setting: 5 s)
- `Maximum Std.Dev.': The standard weight is measured at least twice (the minimum value of `No. of weighings' entry), and therefore a standard deviation can be calculated (see section 5.12.2). The `Maximum Std.Dev.' specifies the maximum value of this standard deviation. If the calculated value exceeds the `Maximum Std.Dev', either a warning is displayed or the measurement will stop, depending on your selection of `Stop measurement if standard deviation exceeds maximum' (see below) (default setting is 0.0025mg)
- `Stop measurement if standard deviation exceeds maximum': Defines how the program reacts if the standard weight standard deviation exceeds the entered maximum value: Select this checkbox and the program will stop the measurement, deselect it and the program will send a warning, but continue the measurement process.

#### Parameter group 'Balance adjustment':

 The balance can be adjusted either with its built-in adjustment weight (adjustment method 'Internal'), or a standard weight can be used to adjust the balance (adjustment method 'External with standard weight'). The balance has built-in sensors which detect automatically if an adjustment is needed. The adjustment will be done fully automatically whenever it is needed. The program indicates the time the last adjustment did take place.

After all selections were made, press 'OK' to accept the entries (password protected, see section 5.3), or 'Cancel' to ignore the changes.

## 5.6 Report heading

Before starting the weighing process, the heading contents of the report file can be defined. To do so, select 'Heading...' in the 'Report' menu (see Figure 20).

| . E. | Intitle  | ed - Fil | terContro | l i     |        |        |       |                               | <u> </u> |
|------|----------|----------|-----------|---------|--------|--------|-------|-------------------------------|----------|
| File | Edit     | View     | Magazine  | Process | Report | System | Start | Help                          |          |
|      | <b>2</b> |          | X 🖻 🛢     | ł       | Head   | ling   |       |                               |          |
|      |          |          |           |         |        |        |       |                               |          |
|      |          |          |           |         | _      |        |       |                               |          |
|      |          |          |           |         |        | Figure | 20    | FilterControl - 'Report' menu |          |
|      |          |          |           |         |        | inguio | 20    |                               |          |

The window 'Report heading' displayed in Figure 21 appears and allows you to enter a 'User name' and some 'Notes' (brief description of the process) which will help ensure an easy traceability of your measurement reports.

| Report he  | ading                                 | ×          |
|------------|---------------------------------------|------------|
|            |                                       |            |
| User name: |                                       |            |
|            |                                       | <u>O</u> K |
| Notes:     |                                       | Cancel     |
|            |                                       | <br>_      |
|            | Figure 21 Defining the report heading |            |

## 5.7 System settings

Before starting the weighing process, several system settings (see Figure 22) needs to be done. All entries are password protected, see section 5.3.

| 5 Untitled - FilterControl             |                                      |   |
|----------------------------------------|--------------------------------------|---|
| File Edit View Magazine Process Report | System Start Help                    |   |
|                                        | Serial ports<br>Balance settings     |   |
|                                        | Defaults                             |   |
|                                        | Comparator type                      |   |
|                                        | Barcode Reader                       |   |
|                                        |                                      |   |
|                                        |                                      |   |
| Fig                                    | gure 22 FilterControl - 'System' men | u |

## 5.7.1 Serial ports

Select 'Serial ports...' in the 'System' menu (see Figure 22). The window 'Serial ports' displayed in Figure 23 appears and allows you to select the serial ports for robot system, barcode scanner, and export. However, the export can be enabled (checkbox marked) or disabled (checkbox deselected). If export is disabled, no filter weighing data will be exported via serial port, thus no serial port for export is needed.

| Serial ports 🛛 🗙                                     |
|------------------------------------------------------|
| Robot system serial port:<br>COM2<br>COM3<br>COM4    |
| Barcode scanner serial port:<br>COM2<br>COM3<br>COM4 |
| Export<br>Export enabled<br>Serial port:<br>COM2     |
| COM3<br>COM4<br>Cancel                               |
| Figure 23 Selecting serial ports                     |

## 5.7.2 Balance settings

**F-A770** 

Select 'Balance settings...' in the 'System' menu (see Figure 22). The window 'Balance settings' displayed in Figure 24 appears and allows you set the balance 'value release': (see operating instructions of XPU balance for further details). Default setting is 'fast'.

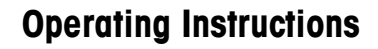

## 5.7.3 System defaults

Enter the default path for report files. If you have to change the entry, use the browse button to browse to a special directory.

| Defaults                                       | <u>×</u> |
|------------------------------------------------|----------|
| Report files default path:                     |          |
| C:\Program Files\Mettler-Toledo\FilterControl\ | Browse   |
|                                                | ОК       |
|                                                | Cancel   |
|                                                |          |
| Figure 25 System defaults                      |          |
| rigule 25 System delduits                      |          |

## 5.7.4 Comparator type

Select 'Comparator type...' in the 'System' menu (see Figure 22). The window 'Comparator type' displayed in Figure 26 appears and lets you select the comparator type.

| Comparator type                            | ×            |
|--------------------------------------------|--------------|
| <ul> <li>FA-747</li> <li>FA-770</li> </ul> | OK<br>Cancel |
| Figure 26 Comparator type                  | -            |

## 5.7.5 Barcode reader settings

**F-A770** 

Select 'Barcode reader...' in the 'System' menu (see Figure 22). The window 'Barcode reader settings' displayed in Figure 27 appears and lets you select the barcode reader settings.

| Barcode reader settings                                                                                                    |                               | × |
|----------------------------------------------------------------------------------------------------|-------------------------------|---|
| <ul> <li>Use all barcode charcters as filter ID's</li> <li>Ignore leading barcode chadarcters</li> <li>Use the last</li> <li>ignore barcode characters</li> </ul> | OK<br>Cancel                  |   |
|                                                                                                    |                               | _ |
| Figu                                                                                                    | re 27 Barcode reader settings |   |

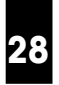

If the barcode contains many characters, it might be useful to ignore some leading barcode characters.

Example:

With the settings shown in Figure 27, the barcode 'ABCDEF1234' will be translated to the FilterID 'EF1234'.

### 5.8 Starting the weighing process

The start command is given by selecting `Start measurement' in the `Start' menu (see Figure 28). Once the process is started, you are prompted to enter the name and location of the measurement report file (see Figure 29); confirm your entry by pressing the `Save' button (pressing `Cancel' would abort the process).

| <b>F</b> . | Untitle | ed - Fil | terContro | I       |            |        |       |                         |  |
|------------|---------|----------|-----------|---------|------------|--------|-------|-------------------------|--|
| File       | Edit    | View     | Magazine  | Process | Report     | System | Start | t Help                  |  |
|            | 6       |          | X 🖻 🖻     | ł       |            |        | Sta   | tart measurement        |  |
| Ē          |         |          |           |         |            |        |       |                         |  |
|            |         |          |           |         |            |        |       |                         |  |
|            |         |          |           |         | E:         | auro 0 | 0 Ei  | ilterCentrel Start menu |  |
|            |         |          |           |         | <b>г</b> і | yure z | ОГІ   |                         |  |

| Enter re             | port file name       | <u>? ×</u>         |
|----------------------|----------------------|--------------------|
| Speichern            | 🚞 ТЕМР               | ▼ 🗢 🗈 🖝 ▼          |
|                      |                      |                    |
|                      |                      |                    |
|                      |                      |                    |
|                      |                      |                    |
| <br>Disteiname:      | Papat das            | Casishara          |
| Datei <u>n</u> anie. |                      | <u>speichen</u>    |
| Datei <u>typ</u> :   | Report files(".doc)  | Abbiechen          |
|                      |                      |                    |
| Fiç                  | gure 29 Entering the | report file name 📙 |

#### 5.9 Monitoring the weighing process

### 5.9.1 Overview

**F-A770** 

Once the "go" command is given, **FilterControl** displays the 'weighing process monitor' (see Figure 30) which performs the following tasks:

• **User support** for loading and unloading the magazine with filter holders, using a **barcode scanner**.

- Filter weighing according to process parameters, and reporting of measurement results.
- **Process control** (periodical weighing of reference filter(s) and standard weight, and periodical balance adjustment) according to process parameters.
- **User information**: Lists of filters currently placed in the magazine (and their respective status), barcode commands, measurement data, warnings.

## 5.9.2 Weighing process monitor

The 'Weighing process monitor' (see Figure 30) is split into different parts, and these parts will be described in detail below. There are several 'View...' buttons placed right of list-boxes, and they can be used to display the current content of the respective list-boxes in a separate window.

| ilterControl weighing process monitor                                                                                                    |                                                                                                    |
|----------------------------------------------------------------------------------------------------|----------------------------------------------------------------------------------------------------|
| Magazine places allocation                                                                                                    |                                                                                                    |
| Filtering criteria     Status       Loaded positions only     C       Test filters     C       Reference filters     C       Standard weights     C   | Sorting criteria       Test filter parameters         Sorting criteria       Batch size: 1         Sort by:       Batch size: 1         Order       Filter counter: 0         Order       No. of weighings (1-10):         Comparison scheme:       Diameter:         ABRA       47         ABRA       47         Able A       10:331                                                         |
| Type:Place ID Status                                                                                                    | Time status was entered / Minutes ago Individual parameters View                                                                                                    |
| T:a2 : 000002 Acclimating<br>T:a3 : 000003 Acclimating<br>T:a4 : 000004 Acclimating                                                                   | 11 Jan 2011 16:33:15 / 0 AccTime=0h+30min.NoOfWeighings=2.Diameter=47.Sch<br>11 Jan 2011 16:33:31 / 0 AccTime=0h+30min.NoOfWeighings=2.Diameter=47.Sch<br>11 Jan 2011 16:33:31 / 0 AccTime=0h+30min.NoOfWeighings=2.Diameter=47.Sch<br>10 Jan 2011 16:33:31 / 0 AccTime=0h+30min.NoOfWeighings=2.Diameter=47.Sch<br>10 Jan 2011 16:33:31 / 0 AccTime=0h+30min.NoOfWeighings=2.Diameter=47.Sch |
|                                                                                                    |                                                                                                    |
| Bacode scanne:<br>11 Jan 2011 16:33:15 Loading positiona2 :<br>11 Jan 2011 16:33:21 Loading positiona3 :<br>11 Jan 2011 16:33:31 Loading positiona4 : | OK         (ID: 000002)         View           OK         (ID: 000003)         View           OK         (ID: 000004)         View                                                                                                    |
| Weighing process<br>Time Meas.no. Place ID                                                                                                    | Zero-Value Value Diff. Diff.Average WeightB Std.dev.                                                                                                    |
| Measurement data (weighing values in mg)                                                                                                    | View                                                                                                    |
| Time Meas.no. Place ID                                                                                                    | Zero-Value Value Diff. Diff.Average WeightB Std.dev.                                                                                                    |
| Warnings:                                                                                                    | View                                                                                                    |
| Waiting for filters to be processed                                                                                                    | VEW                                                                                                    |
|                                                                                                    | Suspend Resume Stop Exit                                                                                                    |
|                                                                                                    |                                                                                                    |
| г                                                                                                    |                                                                                                    |
|                                                                                                    | Figure 30 Weighing process monitor                                                                                                    |

The 'Magazine places allocation' part gives information about the current filters placed in the magazine: The list-box gives the magazine place, the filter ID (barcode), the current status (more about filter status see section5.10.3), the time the current status was entered and the minutes since the status was entered. You can decide which filters are listed, and you can sort and order the list:

• The 'Filter criteria' specifies which filters are listed in the list-box, by use of a 'Filter criteria': If 'Loaded positions only' is marked, only magazine places having a filter placed on it are listed; If 'Test filters only' is marked, only test filters, but no reference filters nor the standard weight are listed. The 'Status' selection allows to display only filter with a specific filter status (more about filter status see section 5.10.3).

- 30
- 'The 'Test filter parameters' are used to enter the individual test filter parameters when laoding filters to the magazine. See section 5.10.1 about loading the magazine.
- The 'Sort criteria' area is used to sort the list either by 'Magazine position' or 'Time status was entered', and to order the list either in ascending or descending order.
- The `manual entry' area gives the chance to load or unload a magazine position manually, without the use of the barcode scanner: Simply select the magazine position (`Place') and enter the ID, then press the button `Load' to load the Filter, or `Unload' to unload it.

#### Note:

If you double-click on an entry in the listbox of the magazine places allocation area, the corresponding filter place and ID will be copied into the 'Manual entry' area. This gives you the chance to easily unload these filters manually.

- The 'barcode scanner' gives a description of barcode scanner commands. See ... for further details.
- The 'Weighing process' part gives information about the measurement data, a list of warnings, and in the 'status field' (area at the bottom left) useful information on the current action, as well as valuable advice with respect to troubleshooting, should an error be detected.

**WARNING** Should an error be detected, do pay careful attention to the information given in the process status field and proceed accordingly.

Besides, the following command buttons are available:

• **`Suspend**' and **`Resume**': the 'Suspend' command interrupts temporarily the weighing process and allows access to the weighing chamber from the right-hand door, provided the 'AUTO / HAND' key-switch has been turned onto 'HAND' position; if the 'Resume' command is given, **FilterControl** pursues the process, provided the 'AUTO / HAND' key-switch has been turned back onto position 'AUTO'

Note: However, even with a suspended weighing process, the filters can still be loaded/unloaded. While the weighing process is suspended, the yellow light of the message light tower (see Figure 1) goes on.

- **`Stop**': the `Stop' command aborts the weighing process; you are prompted to choose between aborting the process immediately, and aborting the process after the robot system has brought the filter holder, which is being determined, back to the magazine N.B.: the process can be abruptly aborted at any time, should the need arise, by pressing the emergency stop push-button (see Figure 3). Should the process be aborted, the measurement results gathered up to this point are nevertheless documented in the report file.
- **`Exit**': closes the weighing process monitor and returns to the main window.

The program starts with a measurement initialization:

• ID and 'loading time' of all filters currently placed in the magazine are read from a file (where they were saved when the measurement was stopped). The new filter status is calculated for each filter(see section 5.10.3 about filter status).

- The serial communication is established
- The robot hand is free of any filter (holder)
- The balance deadload weight (force) generated by the electromagnetic balance sensor, when the balance pan is free of any weight has kept stable within an acceptable range since the last process start
- Some parameters of the barcode scanner's configuration are set, which is indicated by a barcode scanner **`multi-beep'** (see section 5.10)

**WARNING** If the barcode scanner does not send a 'multi-beep', it might be configured badly. See Appendix 8.4 about barcode scanner setup.

After successful initialization, the program's error handler is initialized: A program failure will now be marked with the red light of the message light tower being switched on, see section 5.11.

The program checks if the process configuration includes the usage of reference filter(s) or the standard weight(s). If one of these items is included, it checks if it is currently placed in the magazine. If it is missing, a warning message is generated ('Startup condition failed'), and the user is prompted to load the item(s). Use the barcode scanner to load the appropriate items (see section 5.10.1 about loading an item onto the magazine). **FilterControl** will automatically continue the measurement process if all missing items are loaded.

The measurement process is an (infinite) loop of the following actions, depending on the process settings:

- A balance adjustment is performed if the balance requests an adjustment,
- Any reference weight will be measured if it is in use and
   a) it was placed recently and its filter acclimatization time has expired, or
   b) it is measured repeatedly and the reference filter repetition interval has expired.
- A balance standard deviation check is performed if the process settings request a standard deviation check, and
   a) No standard deviation check has been performed yet, and any standard weight which is used for standard deviation checks has been placed at least 1 hour ago (1 hour is the fix acclimatization time for standard weights), or
   b) Standard deviation checks have already been performed, the standard deviation check repetition

b) Standard deviation checks have direday been performed, the standard deviation check repetition interval has expired, and any standard weight which is used for standard deviation checks has been placed longer than 1 hour ago.

• If any test filter has the status 'ReadyForMeasurement' (indicating that the acclimatisation time has expired, see section 5.10.3), it will be measured.

The program loops to check if there is any action to be performed. If no action can be performed, the status field indicates 'Status: Waiting for filters to be replaced'.

## 5.10 Using the barcode scanner

The barcode scanner is used to load the filters into the magazine, and to unload them again when there are measured. The manual operation of loading an unloading the magazine is described in section 4.2. The barcode scanner can be configured, e.g. its volume (loudness) can be set. See appendix 8.4 for further details.

The barcode scanner is also used to inform the user if he is going to perform an **`illegal action'**. Illegal actions are:

- The user attempts to load a magazine position which is already loaded (it might be currently looking empty, if it is the magazine place of the filter currently measured!)
- The user attempts to unload a filter which is not ready to be unloaded, because it was not measured yet.
- The user loads a filter, but a filter with the same ID is already loaded in the magazine
- The user unloads a filter from a magazine place, but the filter ID indicates that this filter was placed on a different magazine place (the user might have unloaded the wrong magazine place)
- The user loads a test filter, and a filter parameter is missing.
- The user has loaded a reference filter or a standard weight, and the input box to enter additional parameters is still shown on screen.

#### Note

If you fail to unload a test filter with the barcode scanner due to a wrong filter status, you can try to force to unload it using the 'Unload' button in the 'Manual entry' area. However, reference filters and standard weights cannot be unloaded with this method. Stop the measurement process and select 'Magazine/Places allocation' (see section 5.4) to force the program to remove these filters.

FilterControl implements the following barcode scanner interface:

- If any barcode is scanned, the scanner sends a single beep, and a green light replaces the red laserbeam.
- If the barcode indicates an 'illegal action' (see above), the scanner will send a '**multi-beep'**, (a fast sequence of 4 single-beeps), ca. 0.3 sec after the single beep.

If a multi-beep is sent, the user can check the 'Barcode scanner'-listbox of the 'Weighing process monitor' to get more information about the 'illegal action', see figure 30.

## 5.10.1 Loading the magazine

Condition: Measurement started, program shows 'Weighing process monitor', see section 5.9.

#### 5.10.1.1 Entering individual filter parameters

If you load an item onto a certain magazine position, **FilterControl** detects the items type automatically: The type of each magazine position was defined in the section 'Magazine places allocation', see section 5.4.

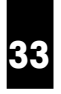

When loading reference filters or standard weights to the magazine, most of the filter parameters are defined in the weighing process settings (see section 5.5.2): The number of weighings, the repetition interval etc. If you load reference filters or standard weights, special popup boxes will appear and let you enter the individual parameters.

Individual parameters for reference filters:

- `Diameter': Choose the filters diameter.
- `Operator': This text entry is used to identify the operator.
- `Notes': Enter any description text here.

Individual parameter for standard weights:

- **`Diameter**': Due to mechanical limitations, even the standard weights for substitution weighings of 70mm reference and test filters could be placed in 47mm filter holders. However, standard weights and reference or test filters must have equal diameter settings to be comparable in substitution weighings. Therefore, enter 70mm as 'Diameter' value for these standard weights, even if their filter case diameter is 47mm!
- **`Value [mg]**': The weighing value of the standard weight, according to its calibration certificate, in mg. This value is used in substitution weighings to calculate the test filters value, as well as for balance adjustment, if `Adjustment method: External with standard weight' is selected in the process settings window, see section 5.5.2.
- `Operator': This text entry is used to identify the operator.
- `Notes': Enter any description text here.

Test filters have more individual parameters when loaded onto the magazine. All parameter can be entered in the 'Test filter parameter' section of the weighing process window (see Figure 30). These individual parameters can be entered manually into the edit boxes, or parameter defaults can be used: Select a default from the list and press 'Apply' (or simply double-click onto the entry in the list). The default values will be loaded into the appropriate input boxes.

Individual parameters for test filters

- **`Filter acclimatisation time'**: The time the filters are acclimated after loading the filter holders onto the magazine. The filter weighing will start after this time has elapsed. The minimum is 1 Minute.
- **`Repetition intervall**': if the check should be repeated periodically, you can enter the repetition interval here. Select 'Never repeat', if the standard deviation should be checked only once after the standard weight is loaded, but not repeatedly.
- **`No. of weighings (1-20)**': number of single weighings in each group (default setting is 1: only 1 measurement per filter, no average nor standard deviation can be calculated).
- `Comparison scheme': Choose the comparison scheme. See section 5.5.1 about definition of available comparison schemes.
- `**Diameter**': Choose the filters diameter.

- 34
- `Masure at specific time of day': If the filter should be measured at a specific time of day, the time can be entered here.
- `Operator': This text entry is used to identify the operator.
- `Notes': Enter any description text here.

#### 5.10.1.2 Load batches of test filters

If the 'Use batch counting' is enabled in the weighing process parameters window (see section 5.5), the user can enter the 'Batch size' in the 'Test filter parameter' area. When the first filter of the batch is loaded, all input parameters in the 'Test filter parameter' area are frozen, the green frame turns yellow, and the 'filter counter' gives the number of successfully loaded filters (see figure 31). Continue to load all filters of the batch, until the frame turns green again (and the input parameters will be cleared), or simply press the 'Reset counter' button to stop the batch loading procedure.

| ercontrol weighing process monitor                                                                                                    |                                                                                                    |                                                                                                    |                                                                                                    |  |  |  |  |  |  |
|----------------------------------------------------------------------------------------------------|----------------------------------------------------------------------------------------------------|----------------------------------------------------------------------------------------------------|----------------------------------------------------------------------------------------------------|--|--|--|--|--|--|
| Magazine places allocation                                                                                                    |                                                                                                    |                                                                                                    |                                                                                                    |  |  |  |  |  |  |
| Filtering criteria     Status       Loaded positions only     ✓       Test filters     ✓       Reference filters     ✓       Standard weights     ✓                                                                                                    | sorting criteria<br>Sort by<br>Sort by<br>Grine Respective<br>string<br>OTHER<br>Sorter<br>Sorter<br>Corder<br>Corder<br>Co | Test filter parameters     Acclimatisation time:     0                                                                                                    | 30 min Defaults<br>Direct Research<br>Extractor<br>Apply Default<br>Operator: Ra<br>Notes:                                                                                                    |  |  |  |  |  |  |
| TypePlace         ID         Status           T:a2         000002         Acclimating           T:a3         000003         Acclimating           T:a4         000004         Acclimating           T:a5         000005         Acclimating           T:a6         000006         Acclimating           T:a6         000007         Acclimating           T:a7         000007         Acclimating | Time status was entered / Minut<br>11 Jan 2011 16:33:15<br>11 Jan 2011 16:33:32<br>11 Jan 2011 16:33:31<br>11 Jan 2011 16:43:33<br>11 Jan 2011 16:43:38<br>11 Jan 2011 16:43:45                                                                                                    | et ago Individual parameters<br>10 AccTine=0h+30min, NoOf Weighings=2, Diameter<br>10 AccTine=0h+30min, NoOf Weighings=2, Diameter<br>10 AccTine=0h+30min, NoOf Weighings=2, Diameter<br>10 AccTine=0h+30min, NoOf Weighings=2, Diameter<br>10 AccTine=0h+30min, NoOf Weighings=2, Diameter<br>10 AccTine=0h+30min, NoOf Weighings=2, Diameter<br>11 AccTine=0h+30min, NoOf Weighings=2, Diameter<br>12 AccTine=0h+30min, NoOf Weighings=2, Diameter<br>13 AccTine=0h+30min, NoOf Weighings=2, Diameter<br>14 AccTine=0h+30min, NoOf Weighings=2, Diameter<br>14 AccTine=0h+30min, NoOf Weighings=3, Diameter<br>14 AccTine=0h+30min, NoOf Weighings=3, Diameter<br>14 AccTine=0h+30min, NoOf Weighings=3, Diameter<br>14 AccTine=0h+30min, NoOf Weighings=3, Diameter<br>14 AccTine=0h+30min, NoOf Weighings=3, Diameter<br>14 AccTine=0h+30min, NoOf Weighings=3, Diameter<br>14 AccTine=0h+30min, NoOf Weighings=3, Diameter<br>14 Accc | xr = 47, Sch         View           xr = 47, Sch         Place:           xr = 47, Sch         T-36           xr = 47, Sch         T-36           xr = 47, Sch         T-36           xr = 47, Sch         T-36           To ar = 47, Sch         T-36           To ar = 10;         To ar = 10;           To ar = 10;         To ar = 10; |  |  |  |  |  |  |
| Bacodescanne:<br>11 Jan 2011 16:43:32 Loading position.<br>11 Jan 2011 16:43:38 Loading position.<br>11 Jan 2011 16:43:44 Loading position.                                                                                                    | a5 : OK (ID: 000005)<br>a6 : OK (ID: 000006)<br>a7 : OK (ID: 000007)                                                                                                    |                                                                                                    | View                                                                                                    |  |  |  |  |  |  |
| Weighing process<br>Time Meas.no. Place<br>Measurement data (weighing values in mg<br>Time Meas.no. Place                                                                                                    | ID Zero-Value ) ID Zero-Value                                                                                                    | Value Diff. Diff.Average Veight Value Diff. Diff.Average Veight                                                                                                    | B Std.dev.                                                                                                    |  |  |  |  |  |  |
| Warrings:<br>Waiting for filters to be processed                                                                                                    |                                                                                                    |                                                                                                    | View                                                                                                    |  |  |  |  |  |  |
|                                                                                                    |                                                                                                    | Suspend                                                                                                    | Eesume Stop                                                                                                    |  |  |  |  |  |  |
|                                                                                                    | Figure 31 Weighing pr<br>batch of test filters (3 of                                                                                                    | rocess monitor when loading a f 6 filters loaded)                                                                                                    | <br>                                                                                                    |  |  |  |  |  |  |

Note:

If batch counting is enabled and 'Batch size'=1 (default settings), the program will automatically clear all input parameters after each filter loading. However, if batch counting is disabled, the input parameters will never be cleared automatically.

#### 5.10.1.3 Detailed procedure to load the magazine

Loading the magazine is performed using the barcode scanner (see Figure 8):

| 35 |
|----|
| 99 |

| Step                                                      | Action                                                                                                    | What to do if<br>Barcode scanner<br>sends multi-beep: |  |  |  |  |
|-----------------------------------------------------------|----------------------------------------------------------------------------------------------------|-------------------------------------------------------|--|--|--|--|
| If batch counter is enabled                               | Enter 'Batch size': Number of test filters to load having all equal individual parameters.                                                  | •                                                     |  |  |  |  |
| Enter individual<br>filter parameters for<br>test filters | Enter individual For test filters only:<br>filter parameters for Select a `Default' from the list and press `Apply', and/or<br>test filters |                                                       |  |  |  |  |
| Prepair for loading                                       | Prepair for loading Open sliding door;<br>If robot is moving towards magazine: Wait till robot has<br>ended its movement:                   |                                                       |  |  |  |  |
| Read Filter ID                                            | Read Filter ID Read the barcode (filter ID) on the cover of the filter holder with the barcode scanner                                      |                                                       |  |  |  |  |
| Load the filter onto the magazine                         |                                                                                                    |                                                       |  |  |  |  |
| Read magazine position ID                                 | Unload the filter from the magazine.                                                                                                    |                                                       |  |  |  |  |
| End loading                                               | Close the sliding door.                                                                                                    |                                                       |  |  |  |  |
| Enter individual                                          | For reference filters or standard weights: Enter the                                                                                        |                                                       |  |  |  |  |
| parameters for                                            | parameters in special popup boxes.                                                                                                    |                                                       |  |  |  |  |
| reference filters or                                      |                                                                                                    |                                                       |  |  |  |  |
| standard weights                                          |                                                                                                    |                                                       |  |  |  |  |

## 5.10.2 Unloading the magazine

Condition: Measurement started, program shows 'Weighing process monitor', see section 5.9.

| Step                      | Action                                                                                                    | What to do if Barcode scanner sends multi-beep:                                                                                                    |
|---------------------------|----------------------------------------------------------------------------------------------------|----------------------------------------------------------------------------------------------------|
| Prepair for<br>unloading  | Open sliding door;<br>If robot is moving towards magazine: Wait till<br>robot has ended its movement                                           |                                                                                                    |
| Read magazine position ID | Read the barcode in front of the respective magazine position.                                                                                 | Magazine position cannot<br>be unloaded, do not unload<br>it!                                                                                                   |
| Unload the filter         | Remove the filter holder from the magazine                                                                                                    |                                                                                                    |
| Read Filter ID            | Within 15 seconds after reading the position ID,<br>read the barcode (filter ID) on the cover of the<br>filter holder with the barcode scanner | Put filter back onto the<br>same magazine place!<br>Check carefully if you have<br>removed filter from a wrong<br>place! Try to prepair for<br>unloading again. |
| End unloading             | Close the sliding door.                                                                                                    |                                                                                                    |

Unloading the magazine is performed using the barcode scanner:

## 5.10.3 Filter status

The program gives a status to every filter (holder) to keep track of its processing. The filter status is displayed in the 'magazine places allocation' part of the weighing process monitor (see section 5.9.2).

The following table gives a short description of all status values:

| Status name          | Description                                                 | Remarks                 |
|----------------------|-------------------------------------------------------------|-------------------------|
| Acclimating          | Filter was loaded onto the magazine, and the                |                         |
| _                    | acclimatization interval has not expired yet.               |                         |
| ReadyForMeasurement  | The filter is ready to be measured: The acclimatization     |                         |
|                      | time (or repetition interval) has expired.                  |                         |
| InProcess            | The filter is currently measured.                           |                         |
| ReadyForUnloading    | The measurement was successfully completed.                 | Filter can be unloaded  |
| ReadyForUnloading_U  | The test filter rests unstable even after repeating the     | Filter can be unloaded, |
|                      | group measurement 'Max no of group repetitions'             | Filter could not be     |
|                      | times.                                                      | measured successfully.  |
| ProcessAborted       | The measurement was aborted.                                |                         |
| WaitingForRepetition | Repetition requested, and the repetition interval has not   | Filter can be unloaded  |
|                      | expired yet.                                                |                         |
| WaitingForRept_U     | The test filter was unstable and will be measured           |                         |
|                      | again after the `Repetition interval' for unstable test     |                         |
|                      | filters has expired.                                        |                         |
| WaitingForTimeOfDay  | The test filter parameter 'Measure at specific time of      |                         |
|                      | day' was enabled and the time was entered for this          |                         |
|                      | test filter. The filter is waiting for the specific time of |                         |
|                      | day. If repetition was enabled, the filter will enter this  |                         |
|                      | status again after successful measurement. If not, it       |                         |
|                      | will be set to ReadyForUnloading.                           |                         |
| StdWeightNotReady    | The test filter is ready to be measured, but it needs a     |                         |
|                      | standard weight to perform substitution weighings. The      |                         |
|                      | appropriate standard weight is not ready (it is             |                         |
|                      | acclimating).                                               |                         |

Remark:

Filter can be unloaded with the barcode scanner only if their status is 'ReadyForUnloading',

ReadyForUnloading\_U, or 'WaitingForRepetition', i.e. if they have been measured successfully.

The program can be forced to unload test filters of any other status using the 'Unload' button in the 'Manual entry' area (see section 5.9.2).

However, reference filters and standard weights of any other status cannot be unloaded the 'Unload' button in the 'Manual entry' area. To unload them, stop the measurement process and select 'Magazine/Places allocation' (see section 5.4) to force the program to remove these filters.

## 5.11 Message light tower

The meaning of the green, red, and yellow light of the message light tower (see Figure 1) is as follows:

Green:

• The robot system was successfully started. No error condition could be detected.

#### Red:

• A failure has been detected. Follow the instructions in **FilterControl**.

#### Yellow:

- **Yellow 'On':** The user has opened the sliding door in the front of the robot system to access the magazine, and/or the weighing process was suspended.
- Yellow 'Off': The sliding door is closed and the weighing process is not suspended.

### 5.12 Measurement data and report

#### 5.12.1 Measurement report

The Figures 32 shows a report generated by FilterControl while weighing 7 test filters.

It shows the report heading, comprising the report file name (`.doc'), the name of the settings file (`.fc'), the process start date and start time, as well as the user identification and some notes. The weighing process settings, and the balance settings are documented as well, followed by the measurement data. Each table line consists of the 10 following fields:

- `Time': measurement date and time recorded in the format 'day month year hours:minutes:seconds'
- `Meas.no.': measurement number, numbers from '01' to 'No. of weighings'.
- `Place': indicates the magazine place of the filter.
- 'ID': The barcode on the filter cover of the filter holder.
- 'Zero-Value' (only for comparison scheme = 'Direct'): The value measured with an empty balance pan, immediately before the pan is loaded, in mg. This value is the calculated average of all values collected during the integration time (see section 5.5.1) and shows therefore an extra decimal place. If any of these values were collected while that the balance was unstable, it will be marked with a '\*'.
- **`Value'**: The value measured with a loaded balance pan, in mg. This value is the calculated average of all values collected during the integration time (see section 5.5.1) and shows therefore an extra decimal place. If any of these values were collected while the balance was unstable, it will be marked with a '\*'.
- **'Diff'**: One single weighing result. The calculation depends on the comparison scheme (see section 5.12.2).
- 'Diff.average': indicates for each group the calculated average of all differences (see section 5.12.2)
- **`Std.dev.**': indicates for each group the calculated standard deviation of the difference average (see section 5.12.2)

#### **Remark:**

If either the 'Zero-Value' or the 'Value' was collected while the balance was unstable, the affected single weighing will be repeated, and therefore it will be excluded from the calculation of the difference average. However, if 5 successive single weighings are unstable, the program will

- immediately abort, if the filter is a reference filter or the standard weight.
- If the filter is a test filter, the behavior depends on the weighing process settings entries 'Parameters' for unstable test filters' (see section 5.5).

| File: C:\Program Files\Wettler-Toledo\FilterControl\Report-sz_02.doc         FilterControl settings defined in: C:\Program Files\Wettler-Toledo\FilterControl\test.fc         Start time       26 Nov 2010 User         Start time       10:27:53 Notes         Filter process settings       1         Stabilization time [s]       20         Integration time [s]       1         Max no. of repetitions       2         Repetition intervall [himin]       00:30         Stop measurement if filter rest unstable       yes         Reference filter opportson scheme:       Direct         Reference filter opportson scheme:       Direct         Reference filter on position bl:       not in use         Reference filter on position bl:       not in use         Reference filter on position bl:       not in use         Reference filter on position bl:       not in use         Reference filter on position bl:       not in use         Reference filter on position for standard deviation checks       Stop measurement if filter seceeds maximum no         Stop measurement if filter sceeds maximum no       Stop measurement if filter mut be replaced no         Standard weight on porition cl:       in use       ID:00074       Value:       105.863         Standard weight on position dl:       not in use                                                                                                    |                                              |                                                                                              |                                                                       |                                                     |                                                                                                    |                                                                                                    |
|----------------------------------------------------------------------------------------------------|----------------------------------------------|----------------------------------------------------------------------------------------------|-----------------------------------------------------------------------|-----------------------------------------------------|----------------------------------------------------------------------------------------------------|----------------------------------------------------------------------------------------------------|
| FilterControl settings defined in: C:\Program Files\Wettler-Toledo\FilterControl\test.fc         Start date       26 Nov 2010 User         Start time       10:27:53 Notes         Filter process settings                                                                                                    |                                              |                                                                                              |                                                                       | Report-sz_02.doc                                    | Toledo\FilterControl\                                                                                                    | File: C:\Program Files\Me                                                                                                    |
| Start date     26 Nov 2010     User       Start time     10:27:53     Notes       Filter process settings     20       Integration time (s)     1       Unstable test filter process settings       Max no. of repetitions     2       Repetition intervall (hinin)     00:30       Stop measurement if filter rests unstable     yes       Reference filter process settings                                                                                                    |                                              | .fc                                                                                          | lterControl\test                                                      | Mettler-Toledo\F                                    | in: C:\Program Files\                                                                                                    | FilterControl settings de                                                                                                    |
| Filter process settings Stabilisation time [s] 20 Integration time [s] 1 Unstable test filter process settings Max no. of repetitions 2 Repetition intervall [h:min] 00:30 Stop measurement if filter rests unstable yes Reference filter option al: in use Reference filter option al: in use Reference filter option al: in use Reference filter option al: in use Reference filter option al: in use Reference filter option al: option al: option al                                                                         |                                              |                                                                                              |                                                                       | User<br>Notes                                       | 26 Nov 2010<br>10:27:53                                                                                                    | Start date<br>Start time                                                                                                    |
| Stabilisation time [s]       20         Integration time [s]       1         Unstable test filter process settings         Max no. of repetitions       2         Repetition intervall [h:min]       00:30         Stop measurement if filter rests unstable       yes         Reference filter comparison scheme:       Direct         Reference filter comparison scheme:       Direct         Reference filter on position al:       in use         Reference filter on position al:       in use         Reference filter on position al:       no         Stop measurement data (via serial port)       no         Stop measurement if filter must be replaced       no         Stop measurement if filter must be replaced       no         Stop measurement if filter must be replaced       no         Standard weight(s) process settings for standard deviation checks       105.863         Standard weight on position cl:       in use       1D:00074       Value:       105.863         Standard weight on position cl:       no tim use       5       Maximum filter       105.863         Standard weight on position cl:       no tim use       1D:00074       Value:       105.863         Standard weight on position cl:       no tim use       1D:00074       Value:                                                                                                    |                                              |                                                                                              |                                                                       |                                                     |                                                                                                    | Filter process settings                                                                                                    |
| Unstable test filter process settings<br>Max no. of repetitions 2<br>Repetition intervall [h:min] 00:30<br>Stop measurement if filter rests unstable yes<br>Reference filter process settings<br>                                                                                                    |                                              |                                                                                              |                                                                       |                                                     | 20<br>1                                                                                                    | Stabilisation time [s]<br>Integration time [s]                                                                                                    |
| Max no. of repetitions       2         Repetition intervall [h:min]       00:30         Stop measurement if filter rests unstable       yes         Reference filter process settings                                                                                                    |                                              |                                                                                              |                                                                       |                                                     | ttings                                                                                                    | Unstable test filter proc                                                                                                    |
| Reference filter process settings         Reference filter comparison scheme:       Direct         Reference filter acclimatisation time [h:min] 00:15         Reference filter on position al:       in use         Reference filter on position bl:       not in use         Repetition intervall (h)       4         Replace intervall       never         No. of weighings       3         Maximum dirit (mg)       0.0100         Maximum Std.Dev. (mg)       0.00250         Stend measurement data (via serial port)       no         Stop measurement if drift exceeds maximum       no         Stop measurement if drift exceeds maximum       no         Standard weight on position cl:       in use         No. of weighings       6         Standard weight on position cl:       in use         No. of weighings       6         Standard weight on position dl:       not in use         No. of weighings       6         Standard weight on position dl:       not in use         Stop measurement if Std.Dev. exceeds limit       no         Standard weight on position cl:       in use         Integration time [s]       5         Standard weight on position cl:       in use         Standard weight on position                                                                                                    |                                              |                                                                                              |                                                                       |                                                     | 2<br>00:30<br>s unstable yes                                                                                                    | Max no. of repetitions<br>Repetition intervall [h:m<br>Stop measurement if filte                                                                                                    |
| Reference filter comparison scheme: Direct<br>Reference filter acclimatisation time [h:min] 00:15<br>Reference filter on position al: in use<br>Reference filter on position bl: not in use<br>Replace intervall [h] 4<br>Replace intervall 0 0.00250<br>Send measurement data (via serial port) no<br>Stop measurement data (via serial port) no<br>Stop measurement if filter must be replaced no<br>Standard weight(s) process settings for standard deviation checks<br>Repeat intervall [h] 1<br>Standard weight on position cl: in use ID:00074 Value: 105.863<br>Standard weight on position dl: not in use<br>No. of weighings 6<br>Standard weight on position cl: in use ID:00074 Value: 105.863<br>Standard weight on position cl: in use ID:00074 Value: 105.863<br>Standard weight on position cl: in use ID:0007 |                                              |                                                                                              |                                                                       |                                                     | ıga                                                                                                    | Reference filter process                                                                                                    |
| Standard weight(s) process settings for standard deviation checks<br>Repeat intervall [h] 1<br>Standard weight on position cl: in use ID:00074 Value: 105.863<br>Standard weight on position dl: not in use<br>Stabilisation time [s] 15<br>Integration time [s] 5<br>Maximum Std.Dev. [mg] 0.00250<br>Stop measurement if Std.Dev. exceeds limit no<br>Standard weight(s) used for substitution weighings<br>                                                                                                    |                                              |                                                                                              |                                                                       |                                                     | <pre>teme: Direct pn time [h:min] 00:15 : in use : not in use 4 never 3 0.0100 0.00250 .al port) no ds maximum no : be replaced no</pre>                                 | Reference filter comparis<br>Reference filter on posit<br>Reference filter on posit<br>Repeate intervall [h]<br>Replace intervall<br>No. of weighings<br>Maximum drift [mg]<br>Maximum Std.Dev. [mg]<br>Send measurement data (vi.<br>Stop measurement if drift<br>Stop measurement if filte |
| Repeat intervall [h]       1         Standard weight on position cl:       in use         No. of weighings       6         Stabilisation time [s]       15         Integration time [s]       0.00250         Standard weight on position cl:       in use         Maximum Std.Dev. [mg]       0.00250         Standard weight on position cl:       in use         Standard weight on position cl:       in use         Standard weight on position cl:       in use         Standard weight on position cl:       in use         Standard weight on position cl:       in use         Balance settings                                                                                                    |                                              |                                                                                              |                                                                       | iation checks                                       | ings for standard dev                                                                                                    | Standard weight(s) proces                                                                                                    |
| Standard weight on position cl: in use ID:00074 Value: 105.863<br>Standard weight on position dl: not in use Balance settings Environment unstable Value release fast Balance adjustment Adjustment method Internal Last adjustment 26 Nov 2010 09:03:22 Measurement data (weighing values in mg)                                                                                                    | mg                                           | 105.8635mg                                                                                   | Value                                                                 | ID:00074                                            | in use<br>not in use<br>6<br>15<br>5<br>0.00250<br>cceeds limit no<br>pstitution weighings                                                                               | Standard weight on positi<br>Standard weight on positi<br>Standard weight on positi<br>No. of weighings<br>Stabilisation time [s]<br>Integration time [s]<br>Maximum Std.Dev. [mg]<br>Stop measurement if Std.D<br>Standard weight(s) used f                                                 |
| Balance settings<br>Environment unstable<br>Value release fast<br>Balance adjustment<br>                                                                                                    | <br>mg                                       | 105.8635mg                                                                                   | Value                                                                 | ID:00074                                            | in use                                                                                                    | Standard weight on positi                                                                                                    |
| Environment unstable<br>Value release fast<br>Balance adjustment<br>Adjustment method Internal<br>Last adjustment 26 Nov 2010 09:03:22<br>Measurement data (weighing values in mg)                                                                                                    |                                              |                                                                                              |                                                                       |                                                     |                                                                                                    | Balance settings                                                                                                    |
| Balance adjustment<br>Adjustment method Internal<br>Last adjustment 26 Nov 2010 09:03:22<br>Measurement data (weighing values in mg)                                                                                                    |                                              |                                                                                              |                                                                       |                                                     | unstable<br>fast                                                                                                    | Environment<br>Value release                                                                                                    |
| Adjustment method Internal<br>Last adjustment 26 Nov 2010 09:03:22<br>Measurement data (weighing values in mg)                                                                                                    |                                              |                                                                                              |                                                                       |                                                     |                                                                                                    | Balance adjustment                                                                                                    |
| Measurement data (weighing values in mg)                                                                                                    |                                              |                                                                                              |                                                                       |                                                     | Internal<br>26 Nov 2010 09:03:22                                                                                                    | Adjustment method<br>Last adjustment                                                                                                    |
|                                                                                                    |                                              |                                                                                              |                                                                       |                                                     | ues in mg)                                                                                                    | Measurement data (weighin                                                                                                    |
| Time Meas.no. Place ID Zero-Value Value Diff.                                                                                                    | iff.Average Std.dev                          | Diff. Diff                                                                                   | Value                                                                 | Zero-Value                                          | Place ID                                                                                                    | Time Meas                                                                                                    |
| 26         Nov         2010         12:51:14         01         R:a1         :         abcdefgh         0.00050         98.72090         98.72040           26         Nov         2010         12:52:19         02         R:a1         :         abcdefgh         0.00090         98.72100         98.72010           26         Nov         2010         12:53:24         03         R:a1         :         abcdefgh         0.00100         98.72115         98.72015           26         Nov         2010         10:56:21         01A         S:c1<:                                                                                                    | 98.72022 0.0001                              | 98.72040<br>98.72010<br>98.72015                                                             | 98.72090<br>98.72100<br>98.72115<br>105.86930<br>84.81160<br>84.81150 | 0.00050<br>0.00090<br>0.00100                       | ::al :       abcdefgh         ::al :       abcdefgh         ::al :       abcdefgh         ::cl :       00074         ::a6 :       00000066         ::a6 :       00000006 | 26 Nov 2010 12:51:14<br>26 Nov 2010 12:52:19<br>26 Nov 2010 12:53:24<br>26 Nov 2010 10:56:21<br>26 Nov 2010 10:57:35<br>26 Nov 2010 10:58:47                                                                                                    |
| 26         Nov         2010         11:00:01         01A         S:c1:         00074         105.86920         -21.05770           26         Nov         2010         12:59:59         01         T:a7:         0000007         0.00170         95.00200         95.00030           26         Nov         2010         13:01:20         01         T:a8:         0000008         0.00200         97.12780         97.12580           26         Nov         2010         13:01:20         01         T:b9:         0000009         0.00210         67.86370         67.86160           26         Nov         2010         14:54:54         01         R:a01:         abcdefgh         0.00315         98.72340         98.72020           26         Nov         2010         14:56:00         02         R:a01:         abcdefgh         0.00315         98.72340         98.72025                                                                                                    | 84.80580<br>95.00030<br>97.12580<br>67.86160 | -21.05770 8<br>95.00030 9<br>97.12580 9<br>67.86160 9<br>8.72020 9<br>8.72020 9<br>8.72025 9 | 105.86920<br>95.00200<br>97.12780<br>67.86370<br>98.72340<br>98.72340 | 0.00170<br>0.00200<br>0.00210<br>0.00320<br>0.00315 | ::c1 : 00074<br>:a7 : 0000007<br>::a8 : 0000008<br>::b9 : 00000009<br>::a01: abcdefgh<br>::a01: abcdefgh                                                                 | 26 Nov 2010 11:00:01<br>26 Nov 2010 12:59:59<br>26 Nov 2010 13:01:20<br>26 Nov 2010 13:02:42<br>26 Nov 2010 14:54:54<br>26 Nov 2010 14:55:00                                                                                                    |

### 5.12.2 Calculations

The calculated difference 'Diff' is the result of a single weighing. The calculation depends on the comparison scheme:

Comparison scheme 'Direct': 'Diff'='Value'-'Zero-Value'.

For substitution weighings (Comparison scheme 'A-B-A' or 'A-B-B-A'), the 'Diff' calculation compensates a linear drift of the weighing values.

Figure 33 schematically represents the reported measurement data and the differences B-A calculated during a weighing process, whose comparison scheme was set to A-B-A and A-B-B-A respectively.

The differences B-A are reported in the column **`Diff.**' (see Figure 32) and, if the comparison scheme A-B-A was selected, calculated as follows (see Figure 33, top diagram):

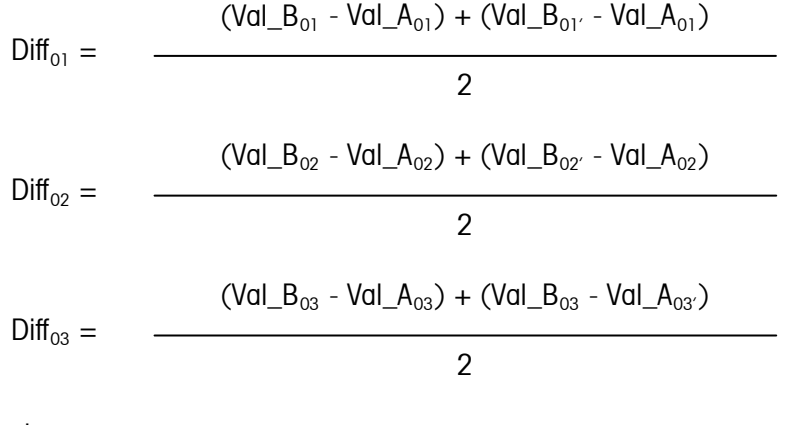

If the comparison scheme A-B-B-A was selected, the differences B-A, reported in the column **`Diff.**', are calculated as follows (see Figure 33, bottom diagram):

Diff<sub>01</sub> = 
$$\frac{(Val_B_{01} + Val_B_{01'}) - (Val_A_{01} + Val_A_{01'})}{2}$$
Diff<sub>02</sub> = 
$$\frac{(Val_B_{02} + Val_B_{02'}) - (Val_A_{02} + Val_A_{02'})}{2}$$

etc.

**F-A770** 

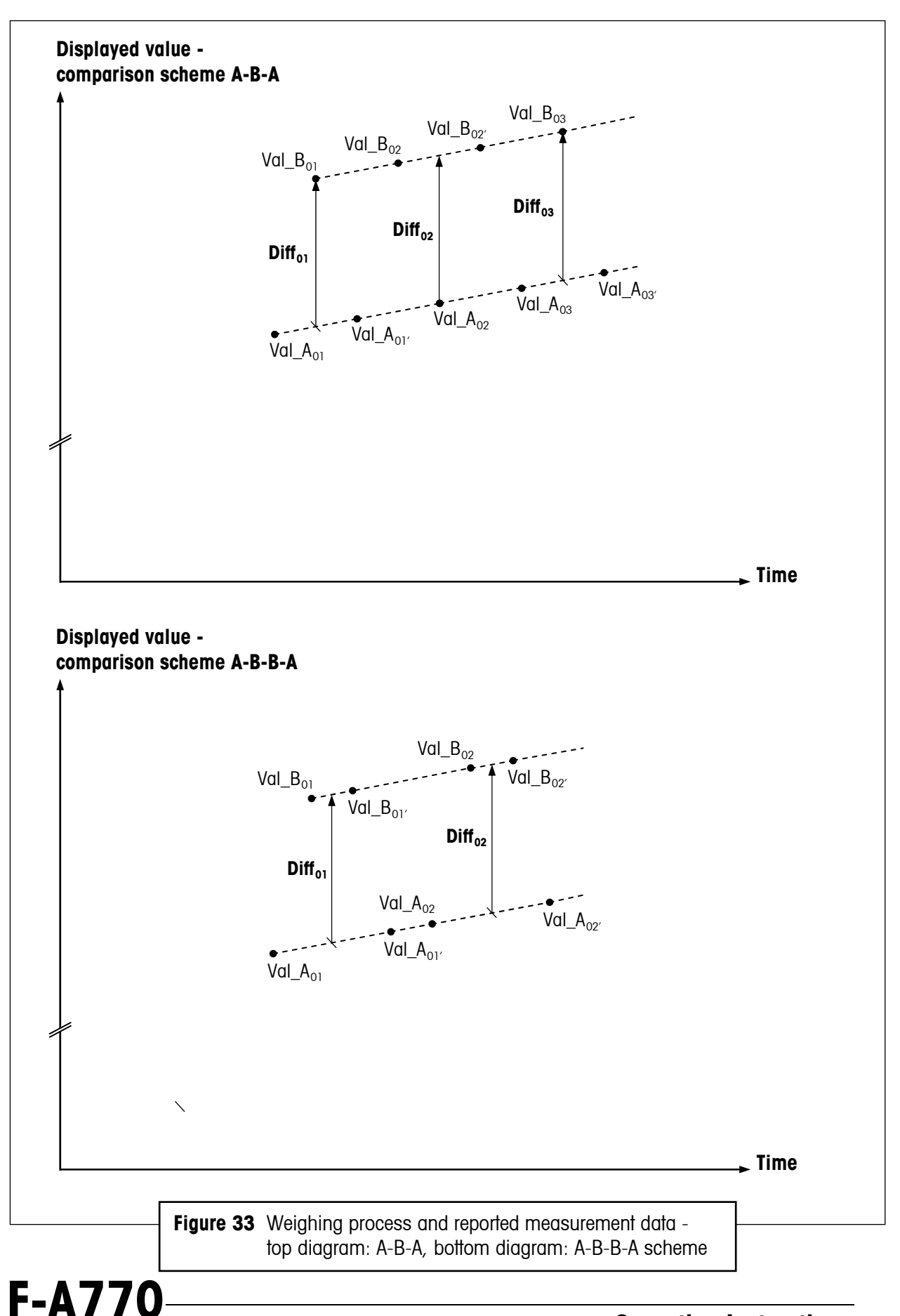

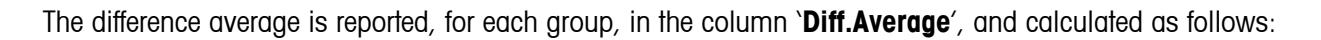

Diff.average = (1 / n) 
$$\sum_{i=01}^{n} Diff_i$$

If the `No. of weighings' n is grater than 1, the standard deviation of the difference average is reported, for each group, in the column `**Std.dev.**', and calculated as follows:

Std.dev. = 
$$\sqrt{\left[1 / (n-1)\right] \sum_{i=01}^{n} (Diff_i - Diff.average)^2}$$

The 'Reference driff' is the difference of two successive reference filter weighings of the same reference filter: For a reference filter, we have 'Diff.average\_1' as the difference average of a measurement, and 'Diff.average\_2' as the difference average of the next measurement, then we calculate the drift value 'Driff':

Drift=Diff.average\_2-Diff.average\_1

The drift exceeds the entered maximum drift, if

| Drift | >Max\_Drift

### 5.13 Daily use of FilterControl

Once you have set the process parameters according to your needs and saved them to a settings file, which you should write-protect, your everyday work will be reduced to the following tasks:

- Start FilterControl (double-click on its program icon) and load the setting file (use menu 'File/Open')
- Start the measurement: Select menu 'Start/Start measurement', select an appropriate report file name, indicating the current date, and the type of measurement
- Load the test filters onto the magazine using the barcode scanner
- In the 'Magazine places allocation' part of the 'Weighing process monitor' (see section 5.9.2), set the 'filter criteria' to get information about which filters are ready to be unloaded: Select Status 'ReadyForUnloading'.
- Unload the measured test filters using the barcode scanner,
- Replace the reference filters, if the program requests to do so.
- Check for warnings regularly,
- It is recommended to stop the measurement and restart it, choosing a new report file name, at least once a week.

### 5.14 Export data via RS232

Program **FilterControl** can replace a balance in an existing, host-controlled filter weighing application: The program will send the Filter-ID followed by the (averaged) filter weight ('WeightB'), formatted as the balance would format it, via the export serial port selected in section 5.7.1. The user can select if the weights of reference filters should be exported via serial port as well, see parameter 'Export measurement data (via serial port)' in section 5.5.2.

#### Serial port settings:

The serial port settings must be set to 9600baud, 8 data bits, no parity

#### Example:

| Filter ID:        | 123456789012 (max. 12 characters) |
|-------------------|-----------------------------------|
| No of weighings:  | 3                                 |
| Weighing results: | 65.1015mg, 65.1018mg, 65.1025mg   |
| Average:          | 65.1019mg                         |
|                   |                                   |

#### Data sent:

123456789012<CR><LF> S S 65.1019 mg<CR><LF>

Where <CR> and <LF> indicate the characters 'Carriage Return' and 'Line Feed', respectively. These two lines are sent without any substantial delay between the lines.

## 5.15 Remote-controlling FilterControl from a database

**FilterControl** can be remote-controlled from a database: When a filter is loaded onto the magazine position, **FilterControl** automatically gets the appropriate filter parameters from the database. After a successful filter measurement, the measured data is stored in a database table.

A detailed description of the interface between **FilterControl** and the database can be found in Appendix 8.5.

If you want to remote-control FilterControl from a database, you must

- Setup a database according to the interface description, see section 8.5.
- Install an ODBC-datasource named `FilterControl' on the controller-PC running application **FilterControl** to access the database (read- and write-access).
- Start **FilterControl**, select 'Remote control from database' in the 'Process settings' Window (see section 5.5.2).
- Start the measurement, the 'weighing process monitor' will be shown in a special mode (see Figure 34): The 'test filter parameter' area will be disabled, except the 'Batch size' and the 'Operator'-entries. However, before loading a test filter, you still have to enter the 'Operator'-value, and you can use the 'Batch size' feature to re-use this input for a batch of test filters.
- The 'weighing process monitor' shows an additional 'Database status'-bar. If the database access creates any problem, this status will show a red bar, if everything is OK, the bar is green. If an error occurs, additional information can be found either in the 'barcode scanner' listbox or in the status line.

| 4 | ļ | 5 |  |
|---|---|---|--|

| control weighing process          | s monitor       |                     |                                                  |                                 |                |                                         |           |                                            |               |
|-----------------------------------|-----------------|---------------------|--------------------------------------------------|---------------------------------|----------------|-----------------------------------------|-----------|--------------------------------------------|---------------|
| agazine places allocation         |                 |                     |                                                  |                                 |                |                                         |           |                                            |               |
| Filtering criteria                | Status<br>@ all | adyForMeasureme     | Sorting criteria<br>Sort by<br>Magazine position | Batch Batch size:               | arameters -    | Acclimatisation time:                   | h I       | min Defaults                               | ch            |
| oaded positions only              | C Empty C Re    | adyForUnloading     | C Time status was entered<br>Order               | Filter counter:<br>Reset        | counter        | No. of weighings (1-10):                |           | Standa                                     | Apply Default |
| Reference filters                 | C InProcess C W | aitingForTimeOfD as | C Descending                                     | Comparison sch<br>Direct<br>ABA | eme: Diameter: | Measure at specific tir<br>Enable 17:27 | te of day | Operator: Notes:                           |               |
| ype:Place ID                      | Status          |                     | Time status was entered /                        | Minutes ago Individ             | ual parameters |                                         |           |                                            | Vie           |
|                                   |                 |                     |                                                  |                                 |                |                                         |           | Manual er<br>Place:<br>R:a1<br>T:a2<br>ID: | Load          |
| rcode scanner:                    |                 |                     |                                                  |                                 |                |                                         |           |                                            |               |
| arcode-thread sta                 | rt.             |                     |                                                  |                                 |                |                                         |           |                                            | Vie           |
| eighing process<br>ime            | Meas.no. H      | lace ID             | Zero-Value                                       | Value                           | Diff.          | Diff.Average                            | VeightB   | Std.dev.                                   |               |
| easurement data (                 | weighing value  | es in mg)           |                                                  |                                 |                |                                         |           |                                            | ▲ Vie         |
| ine                               | Meas.no. H      | lace ID             | Zero-Value                                       | Value                           | Diff.          | Diff.Average                            | WeightB   | Std.dev.                                   | •             |
| (arnings:                         |                 |                     |                                                  |                                 |                |                                         |           |                                            | Vie           |
| Vaiting for filters to be proces: | sed             |                     |                                                  |                                 |                | – Databa:                               | se status |                                            |               |
|                                   |                 |                     |                                                  |                                 |                |                                         |           |                                            |               |
|                                   |                 |                     |                                                  |                                 |                | Suspe                                   | nd 📃      | esume                                      | <u>S</u> b    |
|                                   |                 |                     |                                                  |                                 |                |                                         |           |                                            |               |
|                                   |                 |                     |                                                  |                                 |                |                                         |           |                                            |               |
|                                   |                 |                     | ,                                                | ., .                            |                |                                         |           |                                            | ,             |
|                                   | 💷 Flaur         | e34 W               | /eidhind brocess r                               | nonitor in i                    | node`          | Remote con                              | trol troi | m databas                                  | e L           |

## 5.16 Additionally created output files

## 5.16.1 The 'central report file'

**FilterControl** creates two report files, where all the process parameters and measurement data are stored. However, **FilterControl** creates an additional 'central report file', where it stores data of all filters ever measured (new data will be appended to the file).

The central report file has a fixed name: `FilterControl\_Results.xls', it is placed in the folder of the application program (**FilterControl**), and it contains one line of data for each successful measurement. It can be read to import data to a host system for any further calculations, like filter gross weight calculations or reference filter drift analysis.

#### Example of central report file content:

|                  |          |             | Diff.Average | Std.dev. | Individual parameters        |
|------------------|----------|-------------|--------------|----------|------------------------------|
| Time             | ID       | No of Meas. | [mg]         | [mg]     |                              |
| 26.11.2010 12:53 | abcdefgh | 3           | 98.72022     | 0.00016  | Diameter=47,Operator=Alain   |
|                  |          |             |              |          | AccTime=0h+30Min,            |
|                  |          |             |              |          | NoOfWeighings=2,Diameter=70, |
| 26.11.2010 12:55 | 1        | 1           | 98.8317      |          | Scheme=ABA,Operator=Alain    |

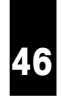

|                  |          |   |          |         | AccTime=0h+30Min,             |
|------------------|----------|---|----------|---------|-------------------------------|
|                  |          |   |          |         | NoOfWeighings=2,Diameter=47,  |
| 26.11.2010 12:56 | 2        | 1 | 87.4807  |         | Scheme=Direct,Operator=Alain  |
|                  |          |   |          |         | AccTime=0h+30Min,             |
|                  |          |   |          |         | NoOfWeighings=2,Diameter=47,  |
| 26.11.2010 12:57 | 3        | 1 | 96.2962  |         | Scheme=Direct,Operator=Alain  |
|                  |          |   |          |         | AccTime=0h+30Min,             |
|                  |          |   |          |         | NoOfWeighings=2, Diameter=47, |
| 26.11.2010 12:59 | 4        | 1 | 97.341   |         | Scheme=Direct,Operator=Alain  |
|                  |          |   |          |         | AccTime=0h+30Min,             |
|                  |          |   |          |         | NoOfWeighings=2, Diameter=47, |
| 26.11.2010 13:00 | 5        | 1 | 95.0003  |         | Scheme=Direct,Operator=Alain  |
|                  |          |   |          |         | AccTime=0h+30Min,             |
|                  |          |   |          |         | NoOfWeighings=2, Diameter=47, |
| 26.11.2010 13:01 | 6        | 1 | 97.1258  |         | Scheme=Direct,Operator=Alain  |
|                  |          |   |          |         | AccTime=0h+30Min,             |
|                  |          |   |          |         | NoOfWeighings=2, Diameter=47, |
| 26.11.2010 13:03 | 7        | 1 | 67.8616  |         | Scheme=Direct,Operator=Alain  |
| 26.11.2010 14:57 | abcdefgh | 3 | 98.72025 | 0.00005 | Operator=Alain                |
|                  |          |   |          |         |                               |

and so on...

There is one header line, and the data are tabulator-separated. The last column gives all the individual filter parameters specified for this filter.

## 5.16.2 Files for internal use

There are some files for internal use, placed in the folder of the application program (FilterControl):

- `FilterControl\_log.txt' contains information about error messages, warnings, and report names.
- `FilterControl\_System.std' stores the current system settings. Delete this file to force the program to use system defaults (i.e. restore factory settings).
- `FilterControl\_Placing.std' stores the current magazine places allocation: Filter ID and loading time of all filters currently placed in the magazine.

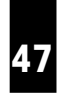

## 6 Installation site and location change

## 6.1 Installation site

The **F-A770** comprises the robot system and the micro-balance, which are both to be attached separately to the floor. For this purpose, the balance is installed on a separate bench, attached to the floor by 2 screws; the robot system itself needs, to be properly attached, 2 screws as well. This work will be done by the specialist from Mettler-Toledo AG.

Besides, you need to ensure that at least 30 cm free space is available on the left sides and at the back of the **F-A770**; in the front and on the right side at least 70 cm free space is needed.

The weighing room should ideally

- be as insensitive as possible to shocks and vibrations
- have only one door (drafts)
- be as free from drafts as possible (important with air conditioning systems)
- be in the basement
- be well insulated
- contain as few heat sources as possible (it is better to locate all computers and other peripherals in an anteroom).

The **room temperature** should be between 17 and 27°C. Temperature fluctuations within minutes should be kept as small as possible. The air temperature should not change by more than +/- 0.5°C over twelve hour. Relatively large, long-term fluctuations (summer/winter) are entirely permissible.

The **relative humidity** should be between 45 and 60%. Relatively large, long-term fluctuations (summer/winter) are entirely permissible.

### 6.2 Location change

Please contact Mettler-Toledo AG before changing the location of the mass comparator. Improperly moving the weighing system will lead to damages for which the supplier refuses any liability.

**Warning**: In addition, we wish to draw your attention to the fact that you are not allowed to carry the mass comparator. Its weight (290 kg) exceeds the acceptable limit, in accordance to the applicable regulations.

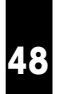

## 7 Maintenance

## 7.1 Weighing chamber, balance, robot hand and filter holders

The weighing chamber of the **F-A770** should be free from dust. Keep the doors of the weighing chamber closed. Use a soft cloth to clean the weighing chamber.

The balance weighing chamber and the balance pan can be cleaned by using extremely cautiously a soft brush. Touch the weighing pan very gently. Make sure the position of the balance remains absolutely unchanged.

Only clean and dust-free filter holders should be used.

In case of a malfunction of the robot hand light barrier, it must be cleaned by means of a soft brush. Do not use any solvent or ethanol.

## 7.2 Robot system axes

Please contact Mettler-Toledo AG before proceeding maintenance actions about which you are not trained, because improperly maintenance can lead to damages for which the supplier refuses any liability. Alternatively METTLER TOLEDO AG offers Service Contracts to ensure the productivity and accuracy during its lifetime.

## 7.2.1 Maintenance actions and timetable

Do perform the maintenance actions according to the following timetable. The operating time of the **F-A770** is assumed to be 8 hours per day. If it is longer, the maintenance intervals need to be shortened accordingly.

| Robot maintenance timetable | External inspection | Internal inspection | Lubrication |
|-----------------------------|---------------------|---------------------|-------------|
| Start of operation          | <b>♦</b>            |                     |             |
| After 1 month of operation  | •                   |                     |             |
| After 6 months of operation | •                   | <b>♦</b>            |             |
| After 1 year of operation   |                     | <b>♦</b>            | <b>♦</b>    |
| Twice a year thereafter     | •                   |                     |             |
| Once a year thereafter      |                     | •                   | •           |

## 7.2.2 External inspection

- Is there any loose assembling screws? If so, tighten them
- Is there any damaged cable or connector? If so, contact your supplier
- Is any unusual noise or vibrations noticeable? If so, contact your supplier
- **Cleaning**: clean the exterior surfaces; wipe off dust and dirt with a soft (moist) cloth **Warning**: do not blow compressed air on the robot axes, nor use petroleum-based solvents.

## 7.2.3 Internal inspection

For all 3 axes, follow the procedure below:

• Turn the robot system off; unscrew the spindle cover by means of a 1.5 mm hexagonal wrench; four

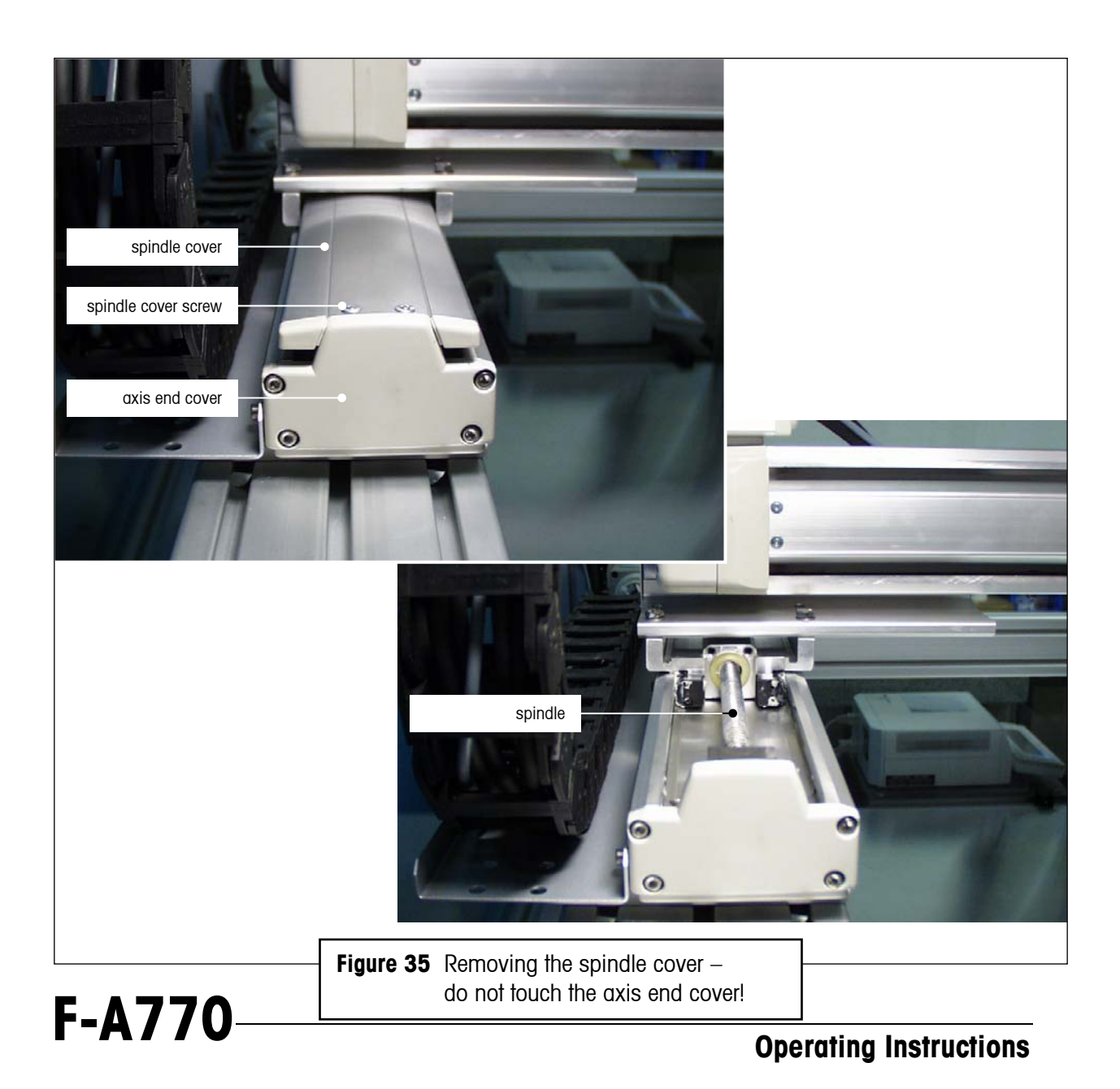

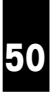

screws need to be removed on each spindle cover (see Figure 35) - **Warning**: Do not remove any axis end cover since it supports the ball bearing and the axis positioning device (see Figure 35)

- Check the inside, i.e. its cleanliness and the state of the lubricant the spindle must be shiny, indicating that the lubricant is evenly distributed and in sufficient quantity; if the inside is dirty, use a soft cloth to wipe off the dirt do not blow compressed air, nor use neutral detergents, petroleum-based solvents or alcohol -; if the grease becomes dirty and dull or if the grease has worn away due to intensive operation, then follow the steps described under lubrication
- Screw the cover back.

## 7.2.4 Lubrication

Use only lithium grease no. 2., such as 'Idemitsu Kosan Daphne Exponex Grease No. 2'. Similar greases - e.g. 'Showa Shell Oil Albania Grease No. 2', 'Mobil Oil Mobilux 2', 'Molykote Longterm W 2' - can be used as well.

#### Lubricating the x- and y-axes (horizontal axes)

- Turn the robot system off; unscrew the spindle cover by means of a 1.5 mm hexagonal wrench; four screws need to be removed (see Figure 35)
- Remove the first screw plug (see Figure 36) and insert the lubrication nipple
- Squirt the grease in the nipple with a grease gun (see Figure 36)
- Remove the lubrication nipple and screw the plug back
- Repeat the above 3 steps with the second screw plug
- Move the slider back and forth several times by hand; wipe off the excess grease
- Screw the cover back.

#### Lubricating the z-axis (vertical axis)

- The z-axis can be moved by hand only if its brake is deactivated; to do so, turn the robot system on and then turn the 'Automatic / OFF' switch, located on the z-axis brake control unit (see Figure 1), onto position 'OFF' (to get access to this switch, unscrew the front panel of the robot system)
- Unscrew the spindle cover by means of a 1.5 mm hexagonal wrench; four screws need to be removed (see Figure 35)
- Remove the first screw plug (see Figure 36) and insert the lubrication nipple
- Squirt the grease in the nipple with a grease gun (see Figure 36)
- Remove the lubrication nipple and screw the plug back
- Repeat the above 3 steps with the second screw plug
- Move the slider up and down several times by hand; wipe off the excess grease
- Clean the spindle by means of a soft cloth; apply some grease on the spindle with your finger and spread it out by moving the slider up and down; after this, wipe off any excess grease
- Screw the cover back

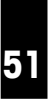

- Turn the z-axis brake switch back onto position `Automatic'
- Restart the robot system.

**WARNING** After lubricating the slider, remove the grease nipple immediately. If you restart the robot system without removing the grease nipple you may damage the robot system.

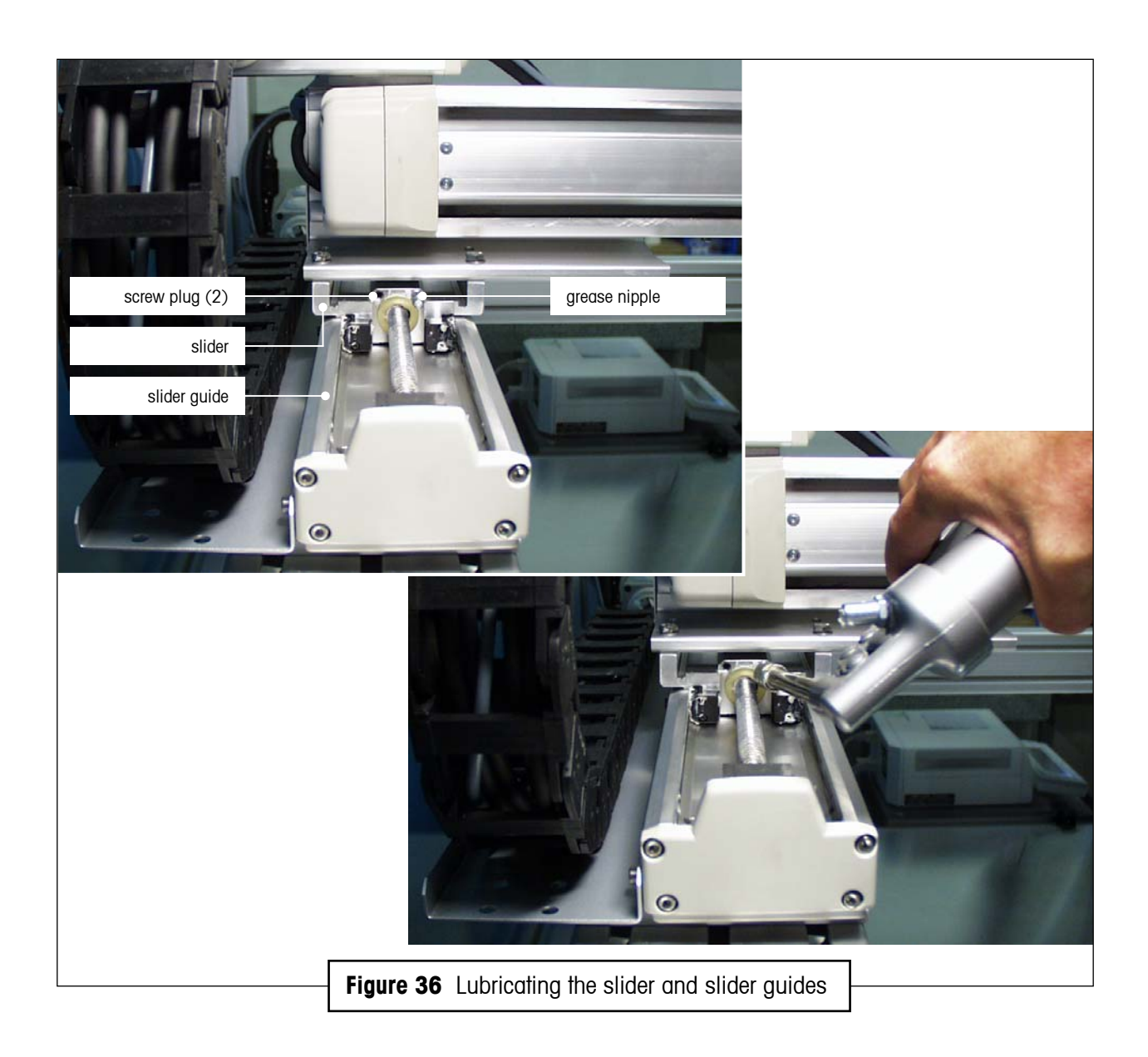

## 8 Appendix

## 8.1 Technical data

## Balance - METTLER TOLEDO XP2U

| Readability                                | 0.1 µg                                                                                                    |
|--------------------------------------------|----------------------------------------------------------------------------------------------------|
| Maximum load                               | 2.1 g                                                                                                    |
| Repeatability                              | 0.25µg with (47mm Pall TX40)                                                                                                    |
|                                            | 0.35µg with (70mm Pall TX40)                                                                                                    |
| Linearity                                  | 1.5 μg                                                                                                    |
| Stabilization time (typical)               | 16 s                                                                                                    |
| Adjustment                                 | Motorized adjustment of the electrical range<br>(built-in 2 x 1 g adjustment weights) or adjustment by<br>means of an external selectable adjustment weight                                                                                             |
| Automated weight handler<br>Weight handler | For automatic determination of filters with a diameter                                                                                                    |
|                                            | of 47mm and 70mm                                                                                                    |
| Measuring time (typical)                   | 60 sec. for one filter measurement                                                                                                    |
| Weight magazine                            | 80 places / max. 40 places for 70mm filters                                                                                                    |
| Control software                           | Microsoft <sup>®</sup> Windows <sup>®</sup> -based <b>FilterControl</b> , compatible<br>with Windows <sup>®</sup> 95, Windows <sup>®</sup> 98, WindowsNT <sup>®</sup> ,<br>WindowsXP <sup>®</sup> , WindowsVista <sup>®</sup> and Windows7 <sup>®</sup> |
| Data interface                             | RS232C to controller                                                                                                    |
|                                            |                                                                                                    |
|                                            |                                                                                                    |

## Appendix

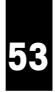

| Admissible ambient conditio                                             | ns                                                            |  |
|-------------------------------------------------------------------------|---------------------------------------------------------------|--|
| Temperature                                                             | 17 - 27 °C ( ±1°C max/min peaks)                              |  |
| Relative humidity                                                       | 45 - 60 % ( ±1% RH max/min peaks)                             |  |
| Vibrations                                                              | A set-up in a "vibration-free" room                           |  |
| AC adapter                                                              |                                                               |  |
| <b>Voltage</b><br>- Balance control unit<br>- Robot system control unit | 100-240V (-15%/+10 %), 2.25A<br>115 V or 230 V (-20% - +15 %) |  |
| Frequency<br>- Balance control unit<br>- Robot system control unit      | 50 Hz / 60 Hz<br>50 Hz / 60 Hz                                |  |
| <b>Power consumption</b><br>- Handler                                   | 150 VA max.                                                   |  |
| Dimensions (w x d x h) / net                                            | weight                                                        |  |
| Handler and balance                                                     | 1690 x 1030 x 1855 mm / 400 kg                                |  |

## Appendix

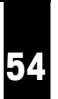

## 8.2 Dimension drawing

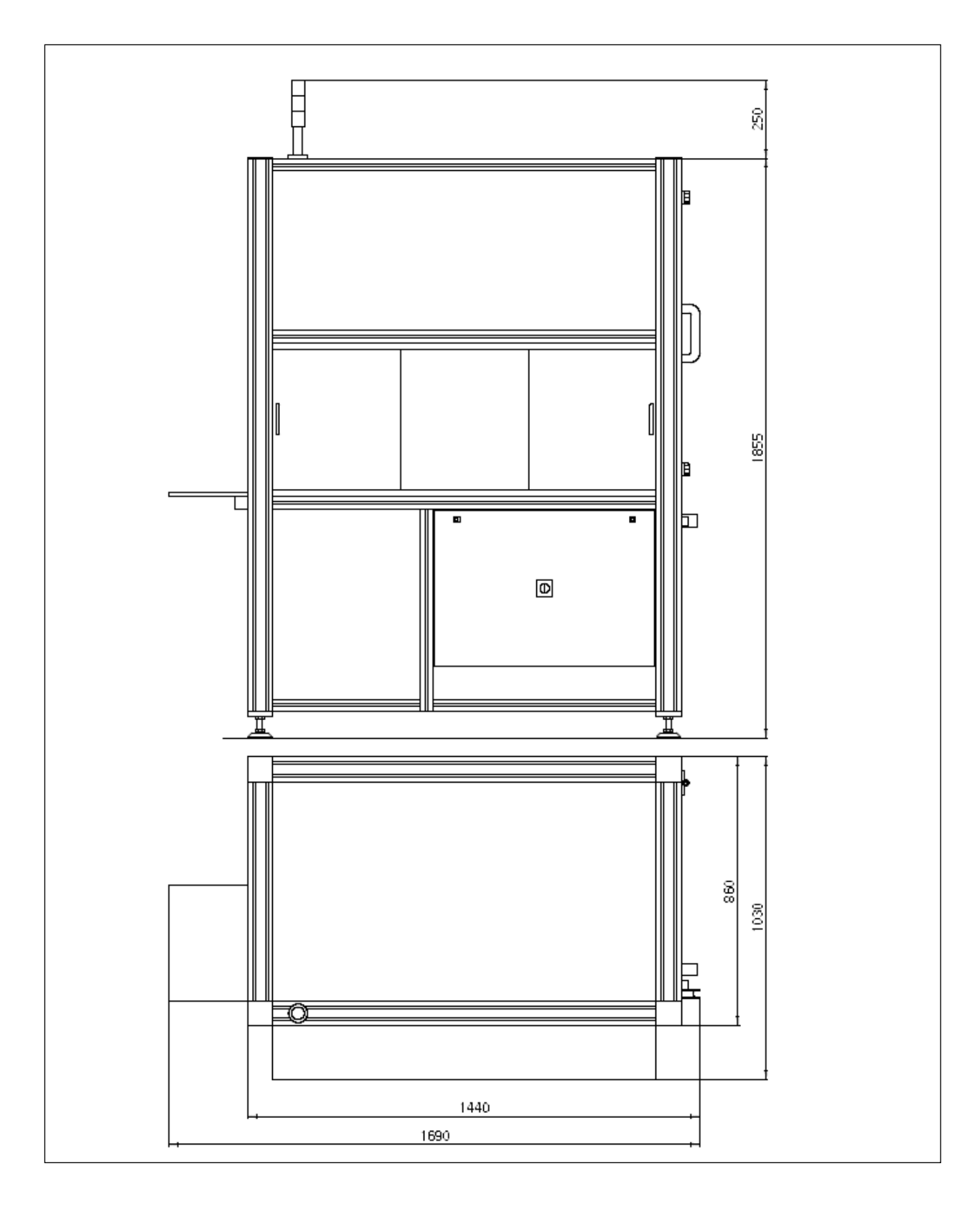

#### 8.3 **Electrical drawing**

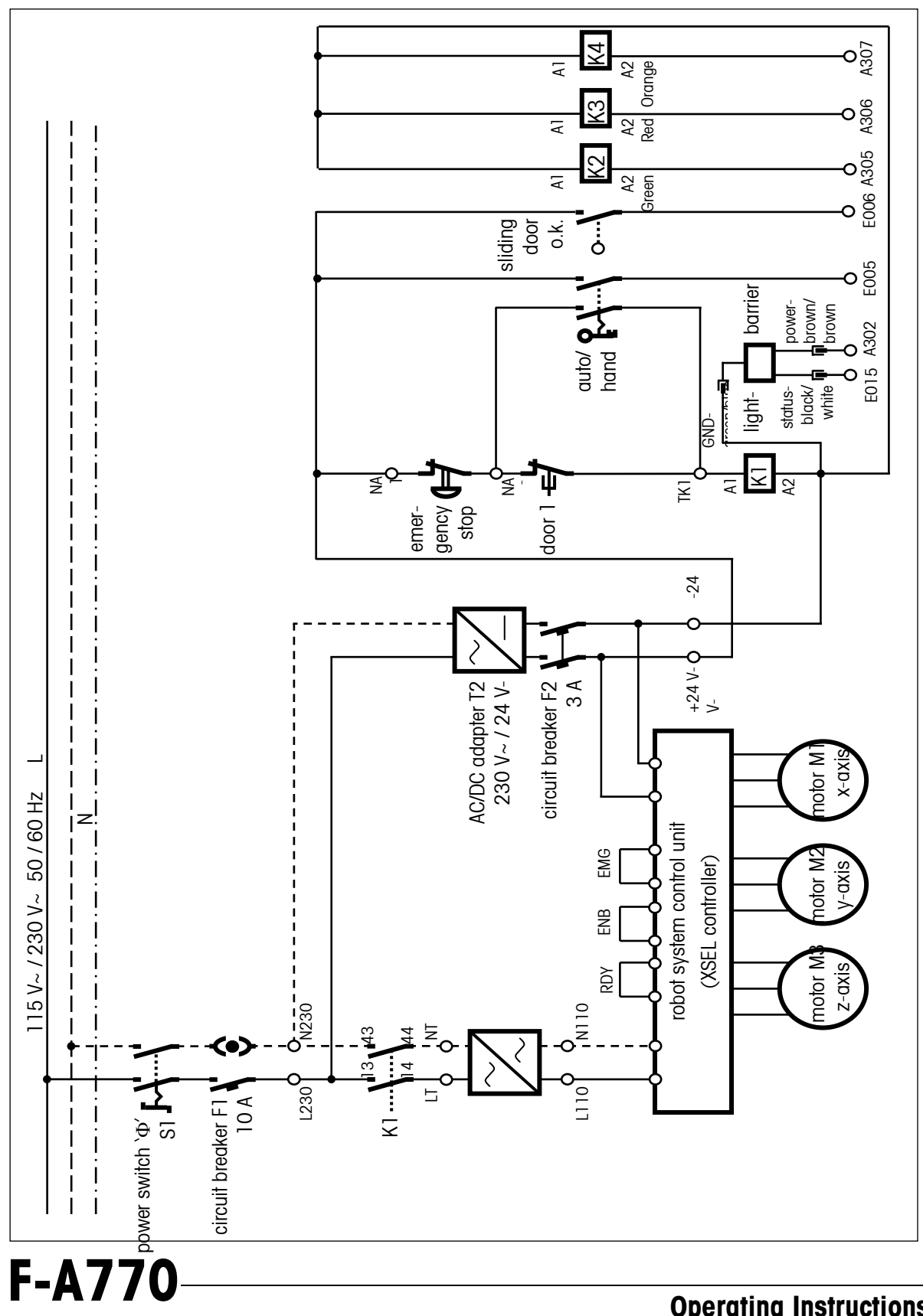

## 8.4 Barcode scanner setup

The barcode scanner can be configured to read various barcode types. There is a user guide for the barcode scanner included in the delivery. However, you must make sure the scanner's RS232 interface is enabled. The communication settings must be set to 9600baud, 8 data bits, no parity, which are the default settings.

Some parameters of the scanner's interface will be configured during the startup procedure of the **FilterControl** measurement (see section 5.9.2). If the configuration was done successfully, the scanner will send a 'multi-beep'. If this beep is missing, the barcode scanner might be configured badly. Use the 'Restore default' and the 'RS232 Interface'-Command of the scanner's user guide (p. 15), and make sure the barcode scanner connects to the controller's serial port selected in section 5.7.1.

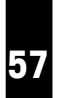

## 8.5 Technical note: FilterControl's interface with database

## 8.5.1 Naming

- `Controller-PC': Computer running application FilterControl V1.26 or higher version.
- `Database' : Customers database with information about filters and measurement values.

## 8.5.2 Communication basics

- Application FilterControl communicates with the database via an ODBC-source named `FilterControl'.
- **FilterControl** executes certain queries on the ODBC-source to perform a variety of tasks. The details of these queries and tasks will be described in this document.
- For many parameters (such as Filter-ID's, or acclimatization time), application **FilterControl** defines limits for length or value ranges. These limits are valid for corresponding database parameters, too. See section 5.5.2 and section 5.9.2 for further details.
- Date/Time values will be saved in current local time, detected on the Controller-PC.

#### Notes:

- However, it is the duty of the customer to set up an ODBC-source named `FilterControl' properly on the controller-PC, and to guarantee that the Controller-PC has read- and write-access to this data source.
- The customer must implement all the queries and tables in the database mentioned in this document. They must be accessible via the ODBC-source 'FilterControl'.
- The following descriptions use a parameter type naming of C++ source code. However the customer must choose appropriate and compatible parameter types in his database.

## 8.5.3 Synchronization overview

- When a filter is loaded onto the magazine, the Barcode reader detects the FilterID. Application
   FilterControl reads the corresponding filter parameters form the database query '*qryFilterParameters*'.
- Before a filter is measured, application FilterControl reads the status from query `*qryRobotStatus*' to check if the measurement can be started. It waits till the robot status indicates OK. This feature can be used to temporary pause the robot if conditions like climate parameter ranges are out of limits.
- Before a filter is measured, FilterControll reads a new measurement number called LFD-number from `*qryLFD*'. This LFD-number will be used to mark all measurement data of the next measurement group.
- When filters are measuered, one ore many single weighings are performed to produce a measurement group. The results of each single weighing are stored in the `*tblMeasurement\_Single*'.Unstable measurement data will not be transferred to the database.
- After a filter is successfully measured, the measurement group (1 or more single measurements) is statistically analyzed, and the group data is written to the table `*tblMeasurement\_Group*'.

## 8.5.4 Communication Details

## 8.5.4.1 Reading filter parameters from the database

When a filter is loaded onto the magazine, the Barcode reader detects the FilterID. Application **FilterControl** executes the database query **`SELECT qryFilterParameters.\* FROM qryFilterParameters WHERE FilterID=<Barcode>**' to receive the filter's parameters from the database. All items (test filters, reference filters, standard weights) must have an entry in this table.

| Field name              | Typo    | Mooning                                               | Notos                                                                                           | Mandatory            |
|-------------------------|---------|-------------------------------------------------------|-------------------------------------------------------------------------------------------------|----------------------|
|                         | (Crr)   | weathing                                              | INDIG2                                                                                          | for                  |
| FilterID                | String  | Filters barcode-<br>ID                                |                                                                                                 |                      |
| FilterJobNo             | Integer | Unique job<br>number to<br>identify the filter        | Important if barcode-IDs<br>have a small range and<br>therefore will repeat after<br>some time. | All items.           |
| FilterType              | Integer | Type of filter                                        | 0=Testfilter,<br>1=Reference filter,<br>2=Standard weight                                       | All items            |
| AcclimatisationTime_h   | Integer | Acclimatisation hours                                 | Total acclimatisation time:<br>AcclimatisationTime_h                                            | Testfilters only.    |
| AcclimatisationTime_min | Integer | Acclimatisation<br>minutes                            | hours +<br>AcclimatisationTime_min<br>minutes.                                                  |                      |
| RepetitionIntervall_h   | Integer | Repetition interval in hours                          | -1 indicates ,Never'                                                                            | Testfilters<br>only  |
| NoOfWeighings           | Integer | Number of<br>direct- or<br>substitution<br>weighings. | >=1 AND <=10                                                                                    | Testfilters only.    |
| ComparisonScheme        | Integer | Comparison<br>scheme                                  | 0=Direct weighing,<br>1=ABA-Substitution<br>weighing<br>2=ABBA-Substitution<br>weighing         | Testfilters<br>only. |
| Notes                   | String  | Free text                                             | _                                                                                               |                      |
| DiameterCode            | Integer | Diameter code<br>of filter                            | 0=Diameter 45mm,<br>1=Diameter 70mm.                                                            | All items.           |

### qryFilterParameter

#### Important note:

The reading of the filter parameters must complete within 0.25sec. It is the customer's duty to guarantee this access time limit under all conditions.

#### 8.5.4.2 Temporary pause the measurement process

Before a filter is measured, application **FilterControl** executes the query `*SELECT Status FROM qryRobotStatus* to check if the measurement can be started. It waits till the robot status indicates OK. This feature can be used to temporary pause the robot if conditions like climate parameter ranges are out of limits.

#### qryRobotStatus

| Field name | Туре<br>(C++) | Meaning         | Notes | Mandatory |
|------------|---------------|-----------------|-------|-----------|
| Status     | Integer       | 0=OK,<br>1=Stop |       | Yes       |

#### 8.5.4.3 Query of unique measurement number (LFD)

Before a filter is measured, **FilterControl** executes `*SELECT LFD FROM qryLFD*' once to get a new measurement number called LFD. This LFD-number will be used to mark all measurement data of the next measurement group.

It is up to the user to implement qryLFD to return a new, unique number for each query call. However, qryLFD may return the same number for all calls as well.

#### qryLFD

| Field name | Туре<br>(C++) | Meaning     | Notes | Mandatory |
|------------|---------------|-------------|-------|-----------|
| LFD        | Integer       | (Unique)    |       | Yes       |
|            |               | measurement |       |           |
|            |               | number      |       |           |

#### 8.5.4.4 Store individual single measurements

When filters are measured, one ore many single weighings are performed to produce a measurement group. The results of each single weighing are stored in the `*tblMeasurement\_Single*'. Unstable measurement data will not be transferred to the database.

The user can choose between the comparison schemes

- **Direct weighings** comprising of a '0'-weighing (balance pan empty) and a 'B'-weighing (Item loaded onto balance pan),
- **ABA-** and **ABBA-substitution weighings**, comprising of A-weighings (standard weight on balance pan) and B-weighings (test filter on balance pan).

A direct weighing therefore generates 2 entries in the table (one with Type='O', one with Type='B'), an ABAsubstitution weighing 3 entries (two with Type='A' and one with Type='B') and an ABBA-substitutionweighing 4 entries (two with Type='A' and two with Type='B').

#### tblMeasurement\_Single

| Field name    | Туре<br>(С++) | Meaning                                          | Notes                                                                                                    |
|---------------|---------------|--------------------------------------------------|----------------------------------------------------------------------------------------------------|
| LFD           | Integer       | Unique number                                    | According to query 'qryLFD', see above                                                                                                  |
| CurrentTime   | Date/<br>Time | Local measurement time (including date).         | Local on controller PC                                                                                                    |
| Туре          | String        | ʻ0ʻ,ʻAʻor'Bʻ                                     | Indicates the type of measurement, see above for details.                                                                               |
| FilterID      | String        | Barcode-ID                                       | A-weighings: Barcode-ID of<br>standard weight,<br>B-weighings: Barcode-ID of<br>testfilter,<br>0-weighings: Barcode-ID of testfilter    |
| FilterJobNo   | Integer       | Unique job number to identify the filter.        | A-weighings: FilterJobNo of<br>standard weight,<br>B-weighings: FilterJobNo of<br>testfilter,<br>0-weighings: FilterJobNo of testfilter |
| N             | Integer       | Index of measurement                             |                                                                                                    |
| WeighingValue | Double        | Weighing value                                   | In mg.                                                                                                    |
| Operator      | String        | ,Operator'-Entry in<br>Application FilterControl | Operator                                                                                                    |

#### 8.5.4.5 Store group measurement results

When filters are measured, N single weighings are performed to produce a measurement group. An average and a standard deviation are calculated from these N single results. The data are saved in `tblMeasurement', one record for each measurement group.

#### tblMeasurement

| Field name  | Туре<br>(С++) | Meaning                                           | Notes                                                        |
|-------------|---------------|---------------------------------------------------|--------------------------------------------------------------|
| LFD         | Integer       | Unique number                                     | According to query<br>'qryLFD', see above                    |
| CurrentTime | Date/<br>Time | Local measurement time (including date).          | Local on controller<br>PC                                    |
| StdID       | String        | Barcode-ID of standard<br>weight                  | "" if direct weighing                                        |
| StdJobNo    | Integer       | Unique job number to identify the standard weight | FilterJobNo of<br>standard weight, -1<br>of direct weighing. |
| TestID      | String        | Barcode-ID of testfilter                          |                                                              |
| TestJobNo   | Integer       | Unique job number to identify the testfilter      |                                                              |

| N           | Integer | Number of direct- or       | Missing if         |
|-------------|---------|----------------------------|--------------------|
|             |         | substitution weighings.    | Status=1=Abort.    |
| DiffAverage | Double  | Average of N weighings     | 0.0 if             |
|             |         |                            | Status=1=Abort     |
| WeightB     | Double  | Weighing value of weight B | Direct weighing:   |
| -           |         |                            | =DiffAerage        |
|             |         |                            | Substitution       |
|             |         |                            | weighing:          |
|             |         |                            | =DiffAverage       |
|             |         |                            | +Value of          |
|             |         |                            | Standard-weight A. |
|             |         |                            | 0.0 if             |
|             |         |                            | Status=1=Abort     |
| StdDev      | Double  | Standard deviation of N    | 0.0 if             |
|             |         | weighings                  | Status=1=Abort OR  |
|             |         |                            | N=1                |
| Status      | Integer | 0=OK, Filter weighing was  |                    |
|             |         | successfully completed.    |                    |
|             |         | 1=Weighing Aborted.        |                    |

#### Note: What happens if the measurement was aborted?

The weighing process can abort due to many reasons, for instance communication problems or a user stop. The measurement group currently in process will be aborted: A data record will be saved to table tblMeasurement, with Status=1=Weighing aborted, and the calculated numerical data (DiffAverage, WeightB, StdDev) will be set to 0.0.

If the database finds entries with Status=1 and the LFD-number is unique for each measurement group (see section 8.5.4.3), it can ignore all entries in tblMeasurement\_Single with corresponding LFD-number.

## 8.6 Accessories

Antistatic Ionizer in front of magazine Filter holder 47mm, per piece Filter holder 70mm, per piece Weight 100mg F\_Line Weight 200mg F\_Line Tweezers Filter Robot Order Nr: 11116995 Order Nr: 11116993 Order Nr: 30008635 Order Nr: 30008280 Order Nr: 30008281 Order Nr: 11116999 To protect your METTLER TOLEDO product's future:

METTLER TOLEDO service assures the quality, measuring accuracy and preservation of value of all METTLER TOLEDO products for years to come.

Please contact us for full details about our attractive terms of service. Thank you.

Subject to technical changes and to the availability of the accessories supplied with the instruments.

© 2011 Mettler-Toledo AG ME-11781350 / Ver. 1.02 Printed in Switzerland

Mettler-Toledo AG, Business Area Metrology, CH-8606 Greifensee, Switzerland Phone: +41-44-944 22 11, Fax: +41-44-944 23 70, E-mail: metrology@mt.com, Internet: http://www.mt.com